# VoC Feedback WEB Survey Creation

Sandsiv, October 2020

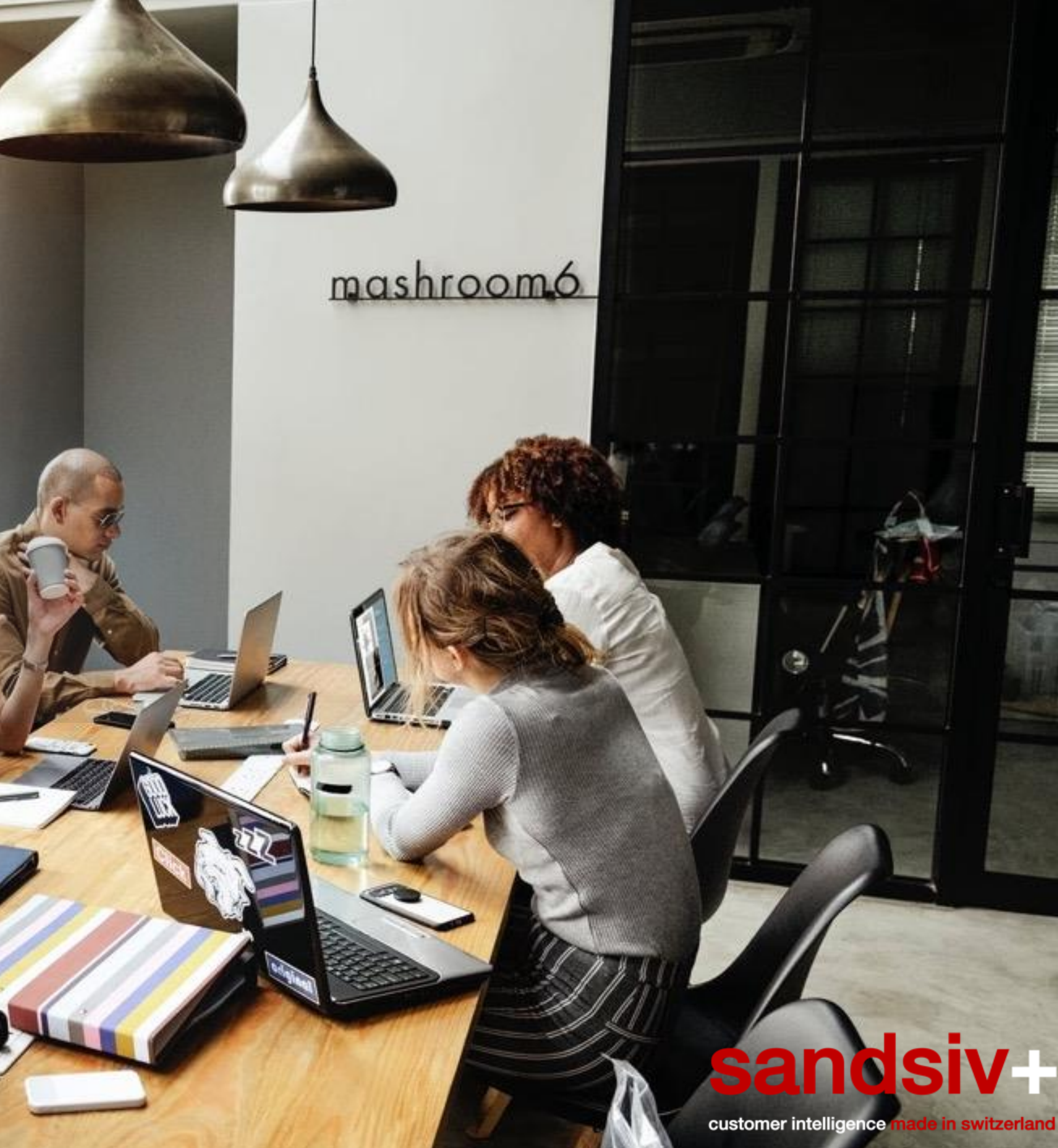

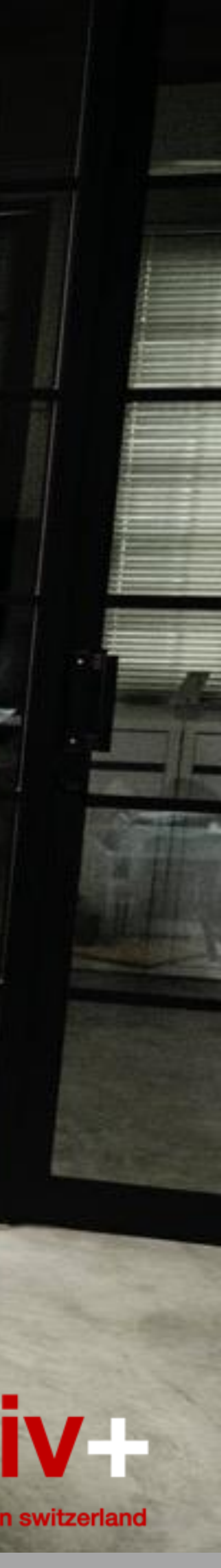

# WEB SURVEY INTRODUCTION

# WEB Survey introduction What are we going to create today

**Survey invitation text** (Additionally to invitation Email text) sandsiv+ SURVEY INVITATION TEXT You are receiving this survey invitation because you recently get in touch with our company. Terminate button next The SandSIV Support Center is a service of SandSIV Group. Visit us on: ລ in f ⊻

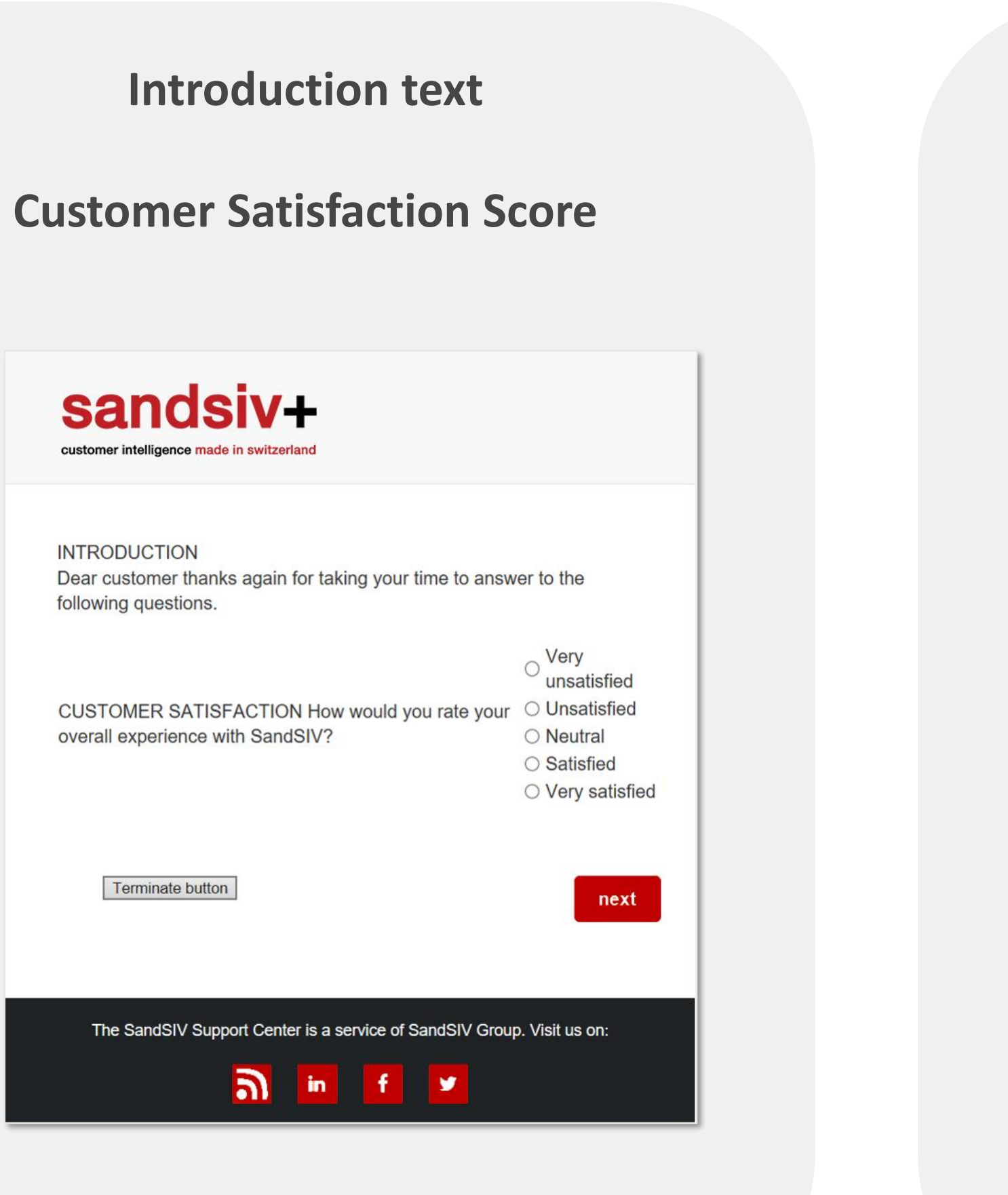

### **Customer Effort Score**

### sandsiv+

CUSTOMER EFFORT SCORE

The organization made it easy for me to handle my issue/request/problem?

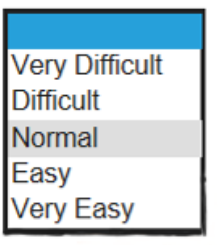

Terminate button

next

The SandSIV Support Center is a service of SandSIV Group. Visit us on:

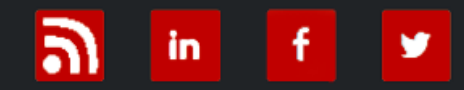

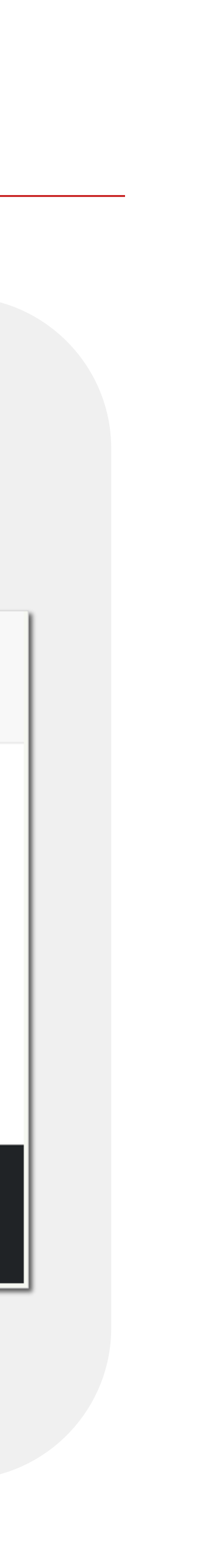

# WEB Survey introduction What are we going to create today

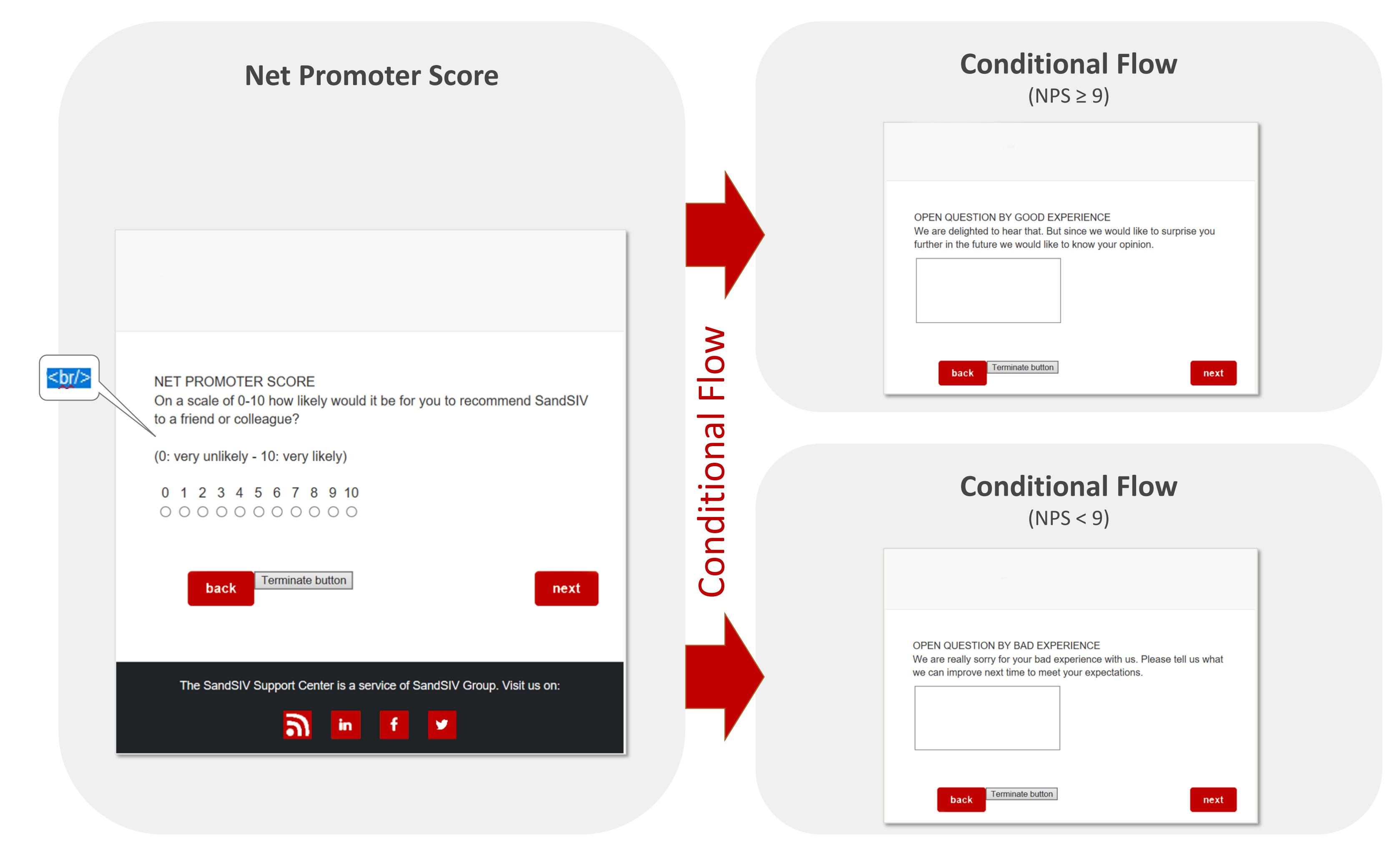

### Thank you page

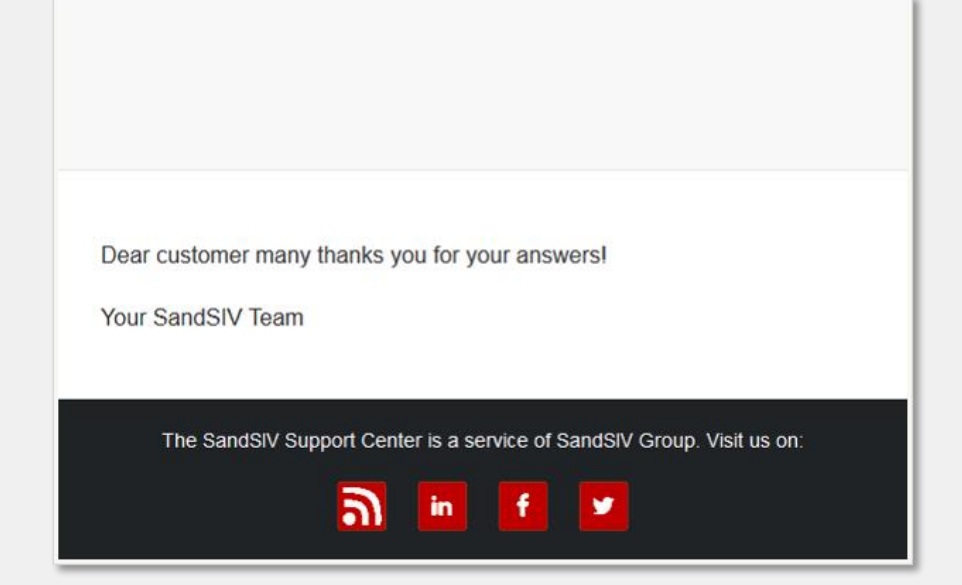

### **Terminate button**

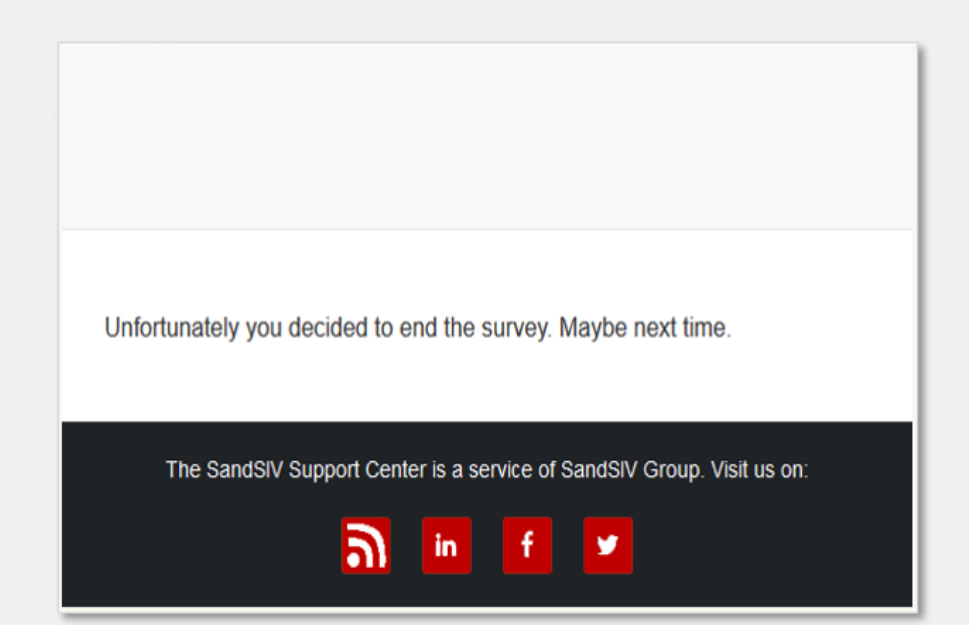

https://training.sandsiv.com/

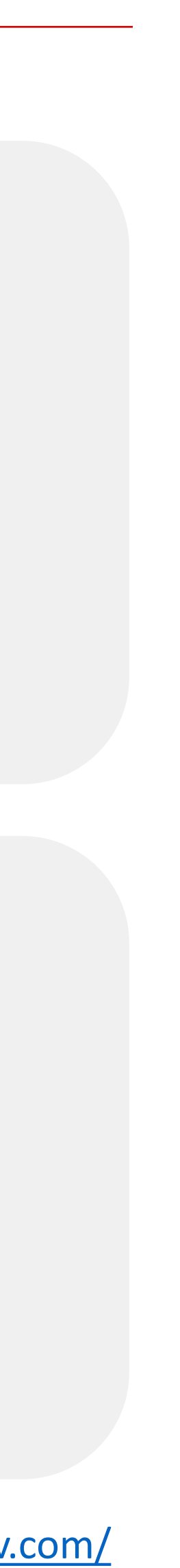

WEB SURVEY CREATION

### WEB Survey creation "Personalized" Invitation Email

✓ Today

SandSIV Training Survey SandSIV Training wants to know your opinion Dear Volkan, many thanks for taking the time to answer to the following survey.

08:10

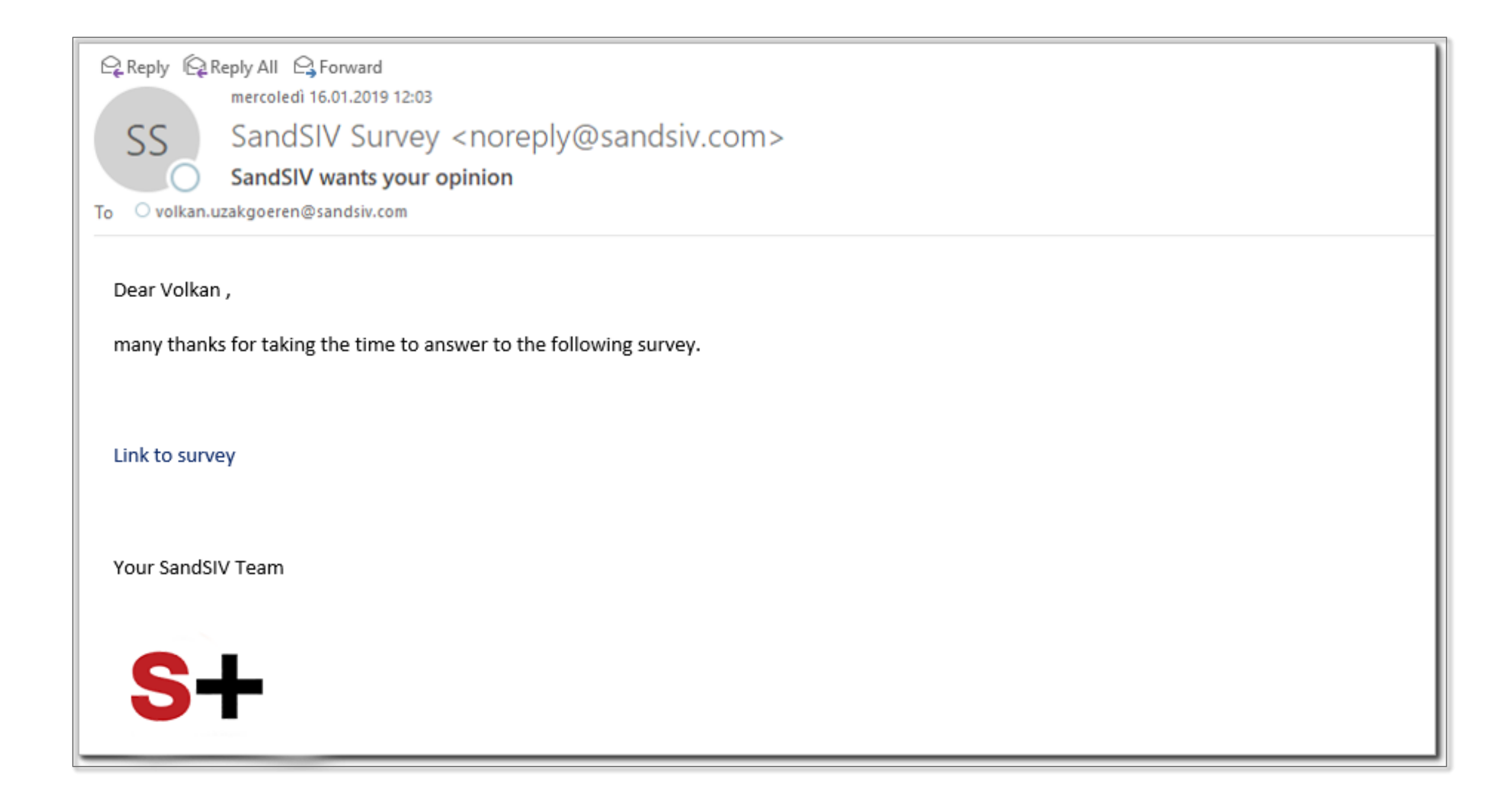

| _ | Questions | Su       | vey Settings                   | Сог            | mmon Settings               | Language Settings                               | Statistics     | Quarantines   | Customers        |               |          |       |
|---|-----------|----------|--------------------------------|----------------|-----------------------------|-------------------------------------------------|----------------|---------------|------------------|---------------|----------|-------|
| C | Custome   | r Trai   | ning-WEB                       | i 🥒            | • Active                    | ✓ WEB (ID:410)                                  | SMS (ID:412)   | IVR           | DIGI (ID:411)    | ✓ EN          | <b>~</b> | 🖌 Ser |
|   | 1/5 Invi  | tation   | email 🗠                        |                |                             |                                                 |                |               |                  |               |          |       |
|   | Static Su | irvey    | Link                           |                |                             |                                                 |                |               |                  |               |          |       |
|   | https:/   | /surv.b  | biz/16vVb3cx                   |                |                             |                                                 |                |               |                  |               | Update   | С     |
|   | Sender    | Name     | - Language                     | speci          | fic                         |                                                 |                |               |                  |               |          |       |
|   |           | Sand     | SIV Survey                     |                |                             |                                                 |                |               |                  |               |          |       |
|   | Sender    | Addre    | ss - Langua                    | ge sp          | ecific                      |                                                 |                |               |                  |               |          |       |
|   |           | nore     | ply@sandsiv                    | .com           |                             |                                                 |                |               |                  |               |          |       |
|   | Subject   |          |                                |                |                             |                                                 |                |               |                  |               |          |       |
|   | ~         | Sand     | SIV wants to                   | know           | your opinion                |                                                 |                |               |                  |               |          |       |
|   | HTML Ve   | ersion   |                                |                |                             |                                                 |                |               |                  |               |          |       |
|   |           | <b></b>  | dit HTML                       | 🗖 Pr           | eview HTML                  |                                                 |                |               |                  |               |          |       |
|   |           | i 1<br>2 | <mark>Dear {</mark><br>many th | ques<br>anks   | tionnaire  <br>for taking t | <pre>meta:"NAME" }}, he time to answer to</pre> | o the followin | g survey.     |                  |               |          |       |
|   |           | 3        | < <p>astyl</p>                 | /p><br>e="co   | lor: #092768                | : text-decoration:                              | none:" href="{ | direct url}"  | target=" blank"; | >link to surv | ev       |       |
|   |           | 5        | {img_e                         | mail_          | track}                      | ,                                               |                |               |                  |               |          |       |
|   |           | 6        | Your Sa                        | ndSIV          | Team                        | e-"mangin top: 04py                             | " cnc-"https:  | //phs_tuima_c | om/ppofilo_image | 05/0021062965 | 69245600 |       |
|   |           | 1        | /zYfqq                         | ass=<br> rN6_4 | 00x400.jpg"                 | alt="Bildergebnis f                             | ür logo s      | andsiv" width | ="114" height="1 | 114" />       | 08545000 |       |
|   |           |          |                                |                |                             |                                                 |                |               |                  |               |          |       |
|   |           |          |                                |                |                             |                                                 |                |               |                  |               |          |       |
|   |           |          |                                |                |                             |                                                 |                |               |                  |               |          |       |
|   |           |          |                                |                |                             |                                                 |                |               |                  |               |          |       |
|   | <u> </u>  |          |                                |                |                             |                                                 |                |               |                  |               |          |       |

Google it: Word HTML converter

|                    | _    |
|--------------------|------|
|                    |      |
|                    | - 8  |
|                    | - 8  |
|                    | - 8  |
|                    |      |
|                    |      |
|                    | - 8  |
|                    | - 8  |
| and invita         | - 8  |
| enu invite         | - 8  |
|                    | - 8  |
|                    | - 8  |
|                    | - 8  |
|                    | - 8  |
|                    | - 8  |
|                    | - 8  |
|                    | - 8  |
|                    |      |
|                    | - 8  |
|                    | - 8  |
|                    | - 8  |
|                    | - 84 |
| O a musica li mila |      |
| Copy link          |      |
|                    |      |
|                    |      |
|                    |      |
|                    |      |
|                    |      |
|                    |      |
|                    |      |
|                    |      |
|                    |      |
|                    |      |
|                    | - 8  |
|                    | - 8  |
|                    | - 8  |
|                    |      |
|                    | - 8  |
|                    | - 8  |
|                    | - 8  |
|                    |      |
|                    | - 8  |
|                    | - 8  |
|                    | - 8  |
|                    |      |
|                    |      |
|                    | - 11 |
|                    | - 11 |
|                    |      |
|                    | - 8  |
|                    | - 8  |
|                    | - 8  |
|                    | - 8  |
|                    |      |
|                    | - 8  |
|                    | - 8  |
|                    |      |
|                    |      |
|                    |      |
|                    |      |
|                    |      |
|                    |      |
|                    | - 8  |
|                    |      |
|                    | - 8  |
|                    | - 8  |
|                    | - 8  |
|                    | - 8  |
|                    |      |
|                    |      |
|                    |      |
|                    |      |
|                    |      |
|                    |      |
|                    |      |
|                    |      |
|                    |      |
|                    |      |
|                    |      |
|                    |      |
|                    |      |
|                    |      |
|                    |      |
|                    |      |
|                    |      |
|                    |      |
|                    |      |

# WEB Survey creation Question's type overview & conditional flow

|       |                     |                                                                                             | Su<br>ne<br>th | eded for the cre<br>eleded for the cre<br>e IMPORT file | ation<br>eation of |
|-------|---------------------|---------------------------------------------------------------------------------------------|----------------|---------------------------------------------------------|--------------------|
| Q     | uestio              | ns Survey Settings Common Settings Language Settings St                                     | tatistics      | Quarantines Cu                                          | stomers            |
| Cu    | stom                | er Training-WEB{ 🖉 💽 Active 🗌 🧹 WEB (ID:410)                                                | SMS (ID:412)   | IVR                                                     | DIGI (ID:411)      |
| G     | Que <del>stic</del> | ns                                                                                          |                | Reorder                                                 |                    |
| lion  |                     | SURVEY INVITATION TEXT You are receiving this survey invitation                             | itation beca   | use you recentl                                         | FINISH S           |
| funct | $\ominus$ -         | Volkan-Training-WEB-Introduction<br>INTRODUCTION Dear customer thanks again for taking your | time to ans    | wer to the follo                                        | DELIMIT            |
| order |                     | WEB-Traning-CSAT<br>CUSTOMER SATISFACTION How would you rate your                           | r overall exp  | perience with Sa.                                       | CONFIG             |
| Re    |                     | WEB-Training-CES<br>CUSTOMER EFFORT SCORE The organization made it easy                     | y for me to h  | nandle my issue.                                        | CONFIG             |
|       |                     | WEB-Training-NPS<br>NET PROMOTER SCORE On a scale of 0-10 how likely would                  | ld it be for y | ou to recomme                                           | SCALAE             |
|       |                     | WEB-Training-NPS-Bad<br>OPEN QUESTION BY BAD EXPERIENCE We are really sorr                  | y for your b   | ad experience                                           | OPEN               |
|       |                     | WEB-Training-NPS-Good<br>OPEN QUESTION BY GOOD EXPERIENCE We are delighte                   | ed to hear th  | at. But since we.                                       | OPEN               |
|       |                     |                                                                                             |                |                                                         |                    |

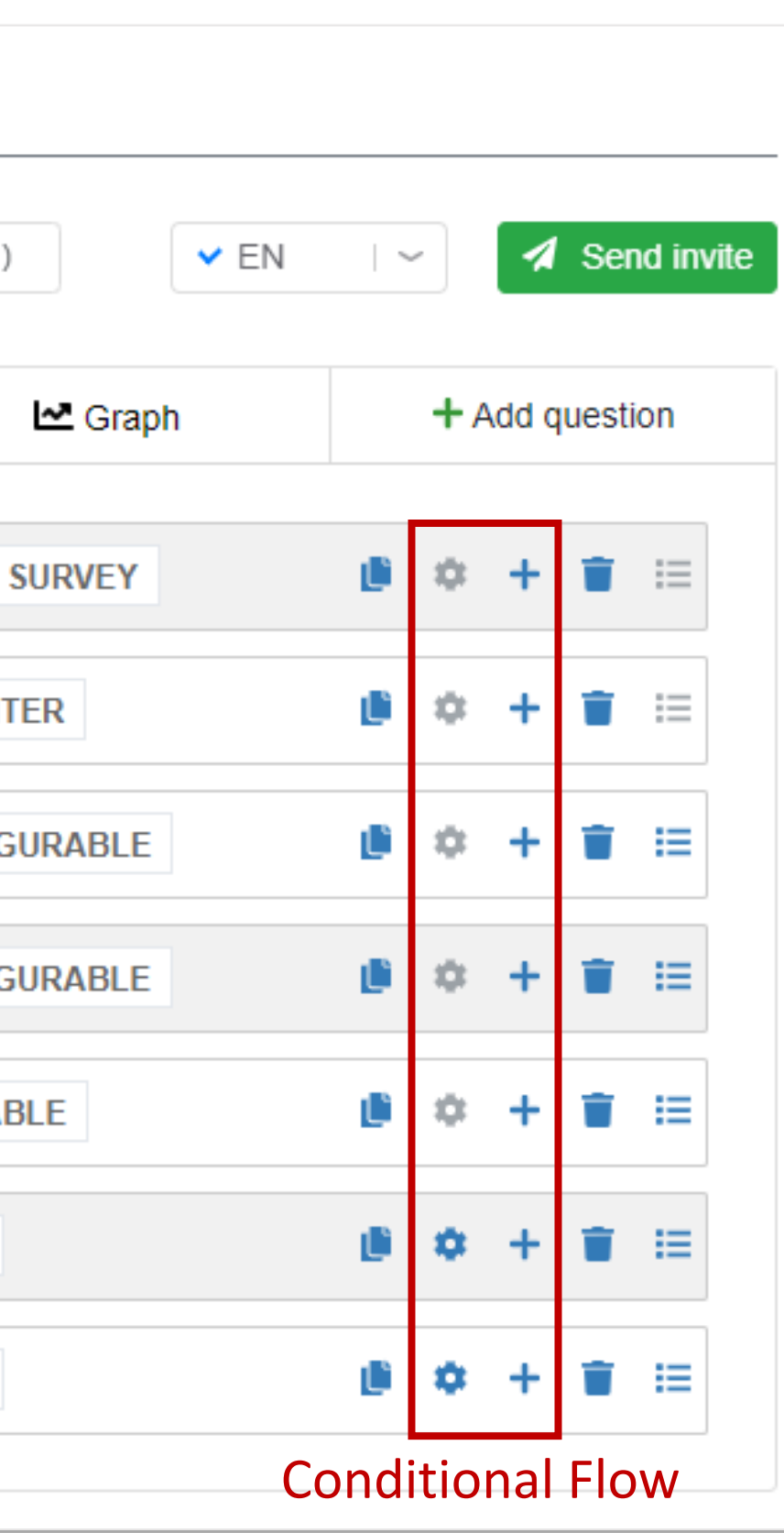

| Survey WEB Channel                |
|-----------------------------------|
| Please go on:                     |
| https://training.sandsiv.com/     |
|                                   |
| List the possible question's type |
| 1                                 |
| 2                                 |
| 3                                 |
| 4                                 |
| 5                                 |
| 6                                 |
| 7                                 |

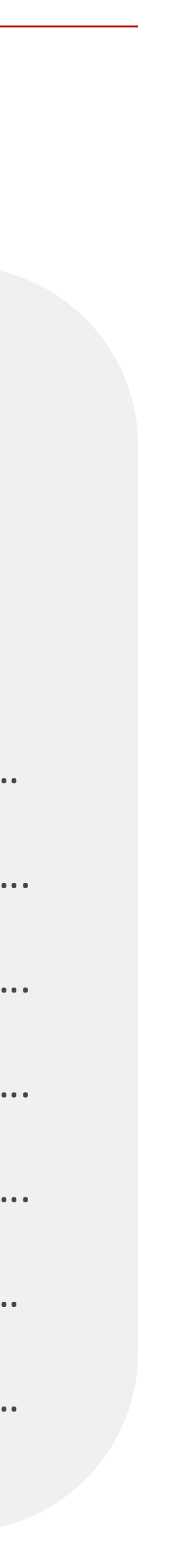

### WEB Survey creation Survey invitation text

| estions                                                                                | A Reorder                | 🗠 Graph       | raph |   | + Add question |   |  |  |  |
|----------------------------------------------------------------------------------------|--------------------------|---------------|------|---|----------------|---|--|--|--|
| Survey invitation text<br>SURVEY INVITATION TEXT You are receiving this survey invitat | ion because you recentl  | FINISH SURVEY | ø    | ٥ | +              | Î |  |  |  |
| Untroduction                                                                           | e to answer to the follo | DELIMITER     | Ø    | ٥ | +              | Î |  |  |  |
| WEB-Traning-CSAT<br>CUSTOMER SATISFACTION How would you rate your or                   | verall experience with S | CONFIGURABLE  | Ø    | ٥ | +              | Î |  |  |  |
| WEB-Training-CES<br>CUSTOMER EFFORT SCORE The organization made it easy fo             | r me to handle my issue  | CONFIGURABLE  | Ø    | ٥ | +              | Î |  |  |  |
| WEB-Training-NPS<br>NET PROMOTER SCORE On a scale of 0-10 how likely would it          | be for you to recomme    | SCALABLE      | ů    | ٥ | +              | Î |  |  |  |
| WEB-Training-NPS-Bad<br>OPEN QUESTION BY BAD EXPERIENCE We are really sorry for        | or your bad experience   | OPEN          | đ    | ٥ | +              | Î |  |  |  |
| WEB-Training-NPS-Good<br>OPEN QUESTION BY GOOD EXPERIENCE We are delighted to          | o hear that. But since w | OPEN          | Ű    | ٥ | +              | Î |  |  |  |

| Questions   | Survey Settings | Common Settings                                       | Language Settings                  | Statistics    | Quarantines        | Customer  | rs        |          |         |             |
|-------------|-----------------|-------------------------------------------------------|------------------------------------|---------------|--------------------|-----------|-----------|----------|---------|-------------|
| Customer T  | Fraining-WEB&   | DIGI Survey (\ 🤌                                      | •                                  |               | Question ID:       | 2118 Char | nnel: WEB | ✓ EN     | · ~     | Send invite |
| General     |                 |                                                       |                                    |               |                    |           |           |          |         |             |
|             | Title *         | Survey invitation tex                                 | t                                  |               |                    |           |           |          |         |             |
|             | Type *          | Finish Survey                                         |                                    |               |                    |           | $\sim$    |          |         |             |
|             | External id     | Survey invitation tex                                 | t                                  |               |                    |           |           |          |         |             |
| Question te | ext             |                                                       |                                    |               |                    |           |           |          |         |             |
|             | Text            | SURVEY INVITATIO<br>You are receiving thi<br>company. | N TEXT<br>s survey invitation beca | use you recen | tly get in touch w | vith our  | EN        |          |         |             |
|             | Error text      | Enter error text                                      |                                    |               |                    |           | EN        |          |         |             |
|             |                 |                                                       |                                    |               |                    |           |           | × Cancel | ✓ Apply | ✓ Sav       |

## WEB Survey creation Introduction

| uestions                                                                                            | Reorder                | 🗠 Graph       |   | + 4 | Add q | uest | tior |
|----------------------------------------------------------------------------------------------------|------------------------|---------------|---|-----|-------|------|------|
| Survey invitation text<br>SURVEY INVITATION TEXT You are receiving this survey invitation           | because you recentl    | FINISH SURVEY | Ø | ٥   | +     | Î    |      |
| Volkan-Training-WEB-Introduction     INTRODUCTION Dear customer thanks again for taking your time t | to answer to the follo | DELIMITER     | Ű | ٥   | +     | Î    | 1    |
| WEB-Traning-CSAT<br>CUSTOMER SATISFACTION How would you rate your over                              | all experience with S  | CONFIGURABLE  | Ű | ٥   | +     | Î    |      |
| WEB-Training-CES<br>CUSTOMER EFFORT SCORE The organization made it easy for m                       | ne to handle my issue  | CONFIGURABLE  | đ | ٥   | +     | Î    |      |
| WEB-Training-NPS<br>NET PROMOTER SCORE On a scale of 0-10 how likely would it be                    | e for you to recomme   | SCALABLE      | đ | ٥   | +     | Î    |      |
| WEB-Training-NPS-Bad<br>OPEN QUESTION BY BAD EXPERIENCE We are really sorry for y                   | our bad experience     | OPEN          | Ø | ٥   | +     | Î    |      |
| WEB-Training-NPS-Good<br>OPEN QUESTION BY GOOD EXPERIENCE We are delighted to h                     | ear that. But since w  | OPEN          | ۵ | ٥   | +     | Î    |      |

| Questions   | Survey Settings | Common Settings                     | Language Settings       | Statistics    | Quarantines        | Customers  | ;        |      |   |             |
|-------------|-----------------|-------------------------------------|-------------------------|---------------|--------------------|------------|----------|------|---|-------------|
| ustomer T   | Fraining-WEB8   | DIGI Survey (\ 🥖                    |                         |               | Question ID:       | 2108 Chan  | nel: WEB | ✓ EN | ~ | Send invite |
| General     |                 |                                     |                         |               |                    |            |          |      |   |             |
|             | Title *         | Volkan-Training-WE                  | 3-Introduction          |               |                    |            |          |      |   |             |
|             | Type *          | Delimiter                           |                         |               |                    |            | $\sim$   |      |   |             |
|             | External id     | Volkan-Training-WE                  | 3-Introduction          |               |                    |            |          |      |   |             |
| Question te | ext             |                                     |                         |               |                    |            |          |      |   |             |
|             | Text            | INTRODUCTION<br>Dear customer thank | s again for taking your | time to answe | r to the following | questions. | EN       |      |   |             |
|             | Error text      | Enter error text                    |                         |               |                    |            | EN       |      |   |             |
|             |                 |                                     |                         |               |                    |            |          |      |   |             |

### Delimiter

..... questions on

the .....

How to create a group question?

Please go on:

https://support.sandsiv.com/hc/en-us

# WEB Survey creation Customer Satisfaction Score (CSAT)

| Questions                                                                                         | A Reorder                      | 🗠 Graph                 | + Add question          |                 |                    |        |          |               |
|---------------------------------------------------------------------------------------------------|--------------------------------|-------------------------|-------------------------|-----------------|--------------------|--------|----------|---------------|
| Survey invitation text<br>SURVEY INVITATION TEXT You are receiving this survey in                 | nvitation because you recentl  | FINISH SURVEY           | <b>0</b> ¢ + <b>1</b> ⊟ |                 |                    |        |          |               |
| Volkan-Training-WEB-Introduction     INTRODUCTION Dear customer thanks again for taking yo        | ur time to answer to the follo | DELIMITER               | ● 🗘 + 👕 🖂               |                 |                    |        |          |               |
| WEB-Traning-CSAT<br>CUSTOMER SATISFACTION How would you rate yo                                   | our overall experience with S  | CONFIGURABLE            | @ ⇔ + ≆ ≔               |                 |                    |        |          |               |
| WEB-Training-CES<br>CUSTOMER EFFORT SCORE The organization made it ea                             | asy for me to handle my issue  | CONFIGURABLE            | ● ◇ + ■ ≔               |                 |                    |        |          |               |
| WEB-Iraining-NPS<br>NET PROMOTER SCORE On a scale of 0-10 how likely we                           | ould it be for you to recomme  | SCALABLE                | @ ¢ + ≆ ≔               |                 |                    |        |          |               |
| WEB-Itaining-MPS-bad<br>OPEN QUESTION BY BAD EXPERIENCE We are really so<br>WEB_Training-NPS-Good | orry for your bad experience   | OPEN                    | <b>● ◆ + </b> ■ =       |                 |                    |        |          |               |
| OPEN QUESTION BY GOOD EXPERIENCE We are deligh                                                    | nted to hear that. But since w | OPEN                    | @ \$ + ₩ ⊞              |                 |                    |        |          |               |
| Questions Survey Settings Com                                                                     | mon Settings Lan               | guage Settings          | Statistics              | Quarantines     | Customers          |        |          |               |
|                                                                                                   |                                |                         |                         |                 |                    |        |          |               |
| Customer Training-WEB&DIGI                                                                        | Survey (\ 🥒                    |                         |                         | Question ID:    | 2109 Channel       | WEB    | ✓ EN / ∽ | 🖪 Send invite |
|                                                                                                   |                                |                         |                         |                 |                    |        |          |               |
| Warning! Please be aware, some us                                                                 | ers already answere            | ed this question.       | Your changes ma         | ay confuse resu | Its of the survey! | ļ      |          |               |
| General                                                                                           |                                |                         |                         |                 |                    |        |          |               |
| Title * WEB-                                                                                      | Traning-CSAT                   |                         |                         |                 |                    |        |          |               |
|                                                                                                   |                                |                         |                         |                 |                    |        |          |               |
| Type * Config                                                                                     | jurable                        |                         |                         |                 |                    | $\sim$ |          |               |
| External id WEB-                                                                                  | Traning-CSAT-Ext.lo            | t                       |                         |                 |                    |        |          |               |
|                                                                                                   | 0                              |                         |                         |                 |                    |        |          |               |
|                                                                                                   |                                |                         |                         |                 |                    |        |          |               |
| Question text                                                                                     |                                |                         |                         |                 |                    |        |          |               |
|                                                                                                   |                                |                         |                         |                 |                    |        |          |               |
| Text CUST<br>How v                                                                                | VOMER SATISFACT                | ION<br>overall experien | ce with SandSIV?        | ,               |                    |        |          |               |
|                                                                                                   |                                |                         |                         |                 |                    | EN     |          |               |
|                                                                                                   |                                |                         |                         |                 |                    |        |          |               |
|                                                                                                   |                                |                         |                         |                 |                    |        |          |               |
|                                                                                                   |                                |                         |                         |                 |                    |        |          |               |
| Error text Please                                                                                 | e give us a score              | please ;)               |                         |                 |                    |        |          |               |
|                                                                                                   |                                |                         |                         |                 |                    | EN     |          |               |
|                                                                                                   |                                |                         |                         |                 |                    |        |          |               |
|                                                                                                   |                                |                         |                         |                 |                    |        |          |               |
|                                                                                                   |                                |                         |                         |                 |                    |        |          |               |

| 1    | Very unsatisfied                            | EN                                                                                                 | Open                                                                                           |
|------|---------------------------------------------|----------------------------------------------------------------------------------------------------|------------------------------------------------------------------------------------------------|
| 2    | Uncatisfied                                 | EN                                                                                                 |                                                                                                |
| 2    | onsatistied                                 | LN                                                                                                 | Open                                                                                           |
| 3    | Neutral                                     | EN                                                                                                 | Open                                                                                           |
| 4    | Satisfied                                   | EN                                                                                                 | 0.000                                                                                          |
| +    | Sausieu                                     | LN                                                                                                 | Open                                                                                           |
| 5    | Very satisfied                              | EN                                                                                                 | Open                                                                                           |
|      |                                             |                                                                                                    |                                                                                                |
|      |                                             |                                                                                                    |                                                                                                |
|      |                                             |                                                                                                    |                                                                                                |
|      |                                             |                                                                                                    |                                                                                                |
|      |                                             |                                                                                                    |                                                                                                |
|      |                                             |                                                                                                    |                                                                                                |
| List |                                             | · ~                                                                                                |                                                                                                |
| ed 🗸 |                                             |                                                                                                    |                                                                                                |
|      |                                             |                                                                                                    |                                                                                                |
|      |                                             |                                                                                                    | X Cancel Apply                                                                                 |
|      | 1 2 3 4 5 5 5 5 5 5 5 5 5 5 5 5 5 5 5 5 5 5 | 1 Very unsatisfied   2 Unsatisfied   3 Neutral   4 Satisfied   5 Very satisfied   5 Very satisfied | 1 Very unsatisfied EN   2 Unsatisfied EN   3 Neutral EN   4 Satisfied EN   5 Very satisfied EN |

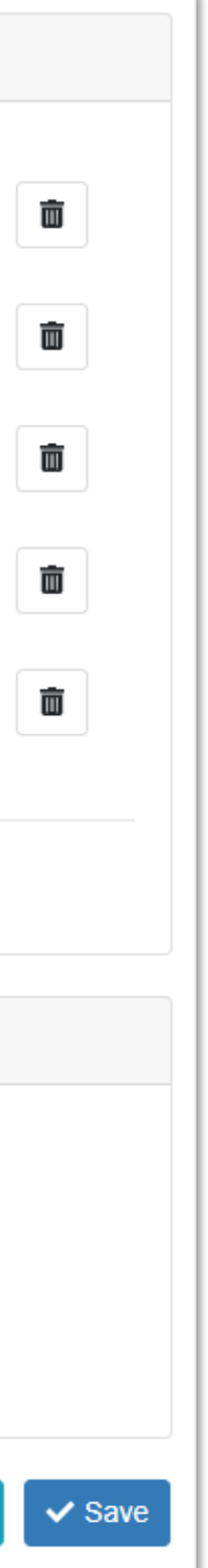

### WEB Survey creation Customer Effort Score (CES)

| Questions                                                                  | Reorder                                        | 🗠 Graph                | + Add question    |                  |                  |        |          |             |
|----------------------------------------------------------------------------|------------------------------------------------|------------------------|-------------------|------------------|------------------|--------|----------|-------------|
| Survey invitation text<br>SURVEY INVITATION TEXT You are received          | ng this survey invitation because you recentl  | FINISH SURVEY          | @ ◊ + ≆ ≔         |                  |                  |        |          |             |
| Volkan-Training-WEB-Introduction     INTRODUCTION Dear customer thanks aga | in for taking your time to answer to the follo | DELIMITER              | @ \$ + ∎ ≔        |                  |                  |        |          |             |
| WEB-Traning-CSAT<br>CUSTOMER SATISFACTION How we                           | ould you rate your overall experience with S   | CONFIGURABLE           | @ ♀ + ≆ ≔         |                  |                  |        |          |             |
| WEB-Training-CES<br>CUSTOMER EFFORT SCORE The organiza                     | ation made it easy for me to handle my issue   | CONFIGURABLE           | @ ♀ + ≘ ⊟         |                  |                  |        |          |             |
| WEB-Training-NPS<br>NET PROMOTER SCORE On a scale of 0-1                   | 10 how likely would it be for you to recomme   | SCALABLE               | @ ♀ + ≘ ≔         |                  |                  |        |          |             |
| WEB-Training-NPS-Bad<br>OPEN QUESTION BY BAD EXPERIENCE V                  | We are really sorry for your bad experience    | OPEN                   | @ ♦ + ≅ ⊞         |                  |                  |        |          |             |
| WEB-Training-NPS-Good<br>OPEN QUESTION BY GOOD EXPERIENCE                  | E We are delighted to hear that. But since w   | OPEN                   | 0 0 + 1 ⊞         |                  |                  |        |          |             |
|                                                                            |                                                |                        |                   |                  |                  |        |          |             |
| Questions Survey Settings                                                  | Common Settings Lang                           | juage Settings         | Statistics        | Quarantines      | Customers        |        |          |             |
| Customer Training-WEB8                                                     | DIGI Survey (\ 🖋                               |                        |                   | Question ID:     | 2113 Channel     | WEB    | ✓ EN / ~ | Send invite |
| Warning! Please be aware, s                                                | some users already answere                     | d this question.       | Your changes m    | ay confuse resul | ts of the survey | ļ      |          |             |
| General                                                                    |                                                |                        |                   |                  |                  |        |          |             |
| Title *                                                                    | WEB-Training-CES                               |                        |                   |                  |                  |        |          |             |
| inte                                                                       |                                                |                        |                   |                  |                  |        |          |             |
| Type *                                                                     | Configurable                                   |                        |                   |                  |                  | $\sim$ |          |             |
|                                                                            |                                                |                        |                   |                  |                  | _      |          |             |
| External id                                                                | WEB-Training-CES-Ext.Id                        |                        |                   |                  |                  |        |          |             |
|                                                                            |                                                |                        |                   |                  |                  |        |          |             |
| Question text                                                              |                                                |                        |                   |                  |                  |        |          |             |
|                                                                            |                                                | 005                    |                   |                  |                  |        |          |             |
| Text                                                                       | The organization made it e                     | ore<br>asy for me to h | andle my issue/re | equest/problem?  |                  |        |          |             |
|                                                                            | 5                                              | 2                      | · · · ·           |                  |                  | FN     |          |             |
|                                                                            |                                                |                        |                   |                  |                  |        |          |             |
|                                                                            |                                                |                        |                   |                  |                  |        |          |             |
|                                                                            |                                                |                        |                   |                  |                  |        |          |             |
| Error text                                                                 | This is important to us                        |                        |                   |                  |                  |        |          |             |
|                                                                            |                                                |                        |                   |                  |                  |        |          |             |
|                                                                            |                                                |                        |                   |                  |                  | EN     |          |             |
|                                                                            |                                                |                        |                   |                  |                  |        |          |             |
|                                                                            |                                                |                        |                   |                  |                  |        |          |             |
|                                                                            |                                                |                        |                   |                  |                  |        |          |             |

| Answers             |      |                |    |                   |
|---------------------|------|----------------|----|-------------------|
| ≡                   | 1    | Very Difficult | EN | Open              |
| ≡                   | 2    | Difficult      | EN | Open              |
| ≡                   | 3    | Normal         | EN | Open              |
| ≡                   | 4    | Easy           | EN | Open              |
| ≡                   | 5    | Very Easy      | EN | Open              |
| + Add answer        |      |                |    |                   |
| Configurable values |      |                |    |                   |
| Is Multich          | oice |                |    |                   |
| Render              | ired |                |    |                   |
|                     |      |                |    | X Cancel <> Apply |

| ā      |
|--------|
| Ō      |
| Ō      |
| Ō      |
| Ō      |
|        |
|        |
|        |
|        |
|        |
|        |
| ✓ Save |

### WEB Survey creation Net Promoter Score (NPS)

| Questions                                                                               | A Reorder                          | 🗠 Graph           | + Add question    |                       |                |        |             |
|-----------------------------------------------------------------------------------------|------------------------------------|-------------------|-------------------|-----------------------|----------------|--------|-------------|
| Survey invitation text<br>SURVEY INVITATION TEXT You are receiving this surv            | vey invitation because you recentl | FINISH SURVEY     | ê ¢ + ¥ ∺         |                       |                |        |             |
| - Volkan-Training-WEB-Introduction<br>INTRODUCTION Dear customer thanks again for takin | g your time to answer to the follo | DELIMITER         | Ø ¢ + ¥ ≅         |                       |                |        |             |
| WEB-Traning-CSAT<br>CUSTOMER SATISFACTION How would you ra                              | te your overall experience with S  | CONFIGURABLE      | ê ¢ + ¥ ≔         |                       |                |        |             |
| WEB-Training-CES<br>CUSTOMER EFFORT SCORE The organization made                         | it easy for me to handle my issue  | CONFIGURABLE      | ê ¢ + ≆ ≔         |                       |                |        |             |
| WEB-Training-NPS<br>NET PROMOTER SCORE On a scale of 0-10 how like                      | ly would it be for you to recomme  | SCALABLE          | @ ¢ + ¥ 🗄         |                       |                |        |             |
| WEB-Training-NPS-Bad<br>OPEN QUESTION BY BAD EXPERIENCE We are real                     | lly sorry for your bad experience  | OPEN              | <b>@ 0 + ≅</b> ≔  |                       |                |        |             |
| WEB-Training-NPS-Good<br>OPEN QUESTION BY GOOD EXPERIENCE We are d                      | elighted to hear that. But since w | OPEN              | Ø¢+≆≡             |                       |                |        |             |
|                                                                                         |                                    |                   |                   |                       |                |        |             |
| Questions Survey Settings Co                                                            | mmon Settings Lang                 | juage Settings    | Statistics        | Quarantines C         | customers      |        |             |
| Customer Training-WEB&DIG                                                               | Survey () 🧳                        |                   |                   | Question ID: 21       | 10 Channel: WE | B FN V | Send invite |
|                                                                                         | n Survey († 🌌                      |                   |                   | Question ID. 21       | IU Channel. WE |        |             |
| Warning! Disease by success                                                             |                                    | d this sure the   | Vousshare         |                       | file over all  |        |             |
| warning! Please be aware, some                                                          | users already answered             | a this question.  | . Your changes m  | lay confuse results o | of the survey! |        |             |
| General                                                                                 |                                    |                   |                   |                       |                |        |             |
| Ocherar                                                                                 |                                    |                   |                   |                       |                |        |             |
| Title * WE                                                                              | B-Training-NPS                     |                   |                   |                       |                |        |             |
|                                                                                         | 5                                  |                   |                   |                       |                |        |             |
| Type * Sca                                                                              | lable                              |                   |                   |                       | $\sim$         |        |             |
|                                                                                         |                                    |                   |                   |                       |                |        |             |
| External id WE                                                                          | B-Training-NPS-Ext.Id              |                   |                   |                       |                |        |             |
|                                                                                         |                                    |                   |                   |                       |                |        |             |
| Question text                                                                           |                                    |                   |                   |                       |                |        |             |
|                                                                                         |                                    |                   |                   |                       |                | _      |             |
| Text NE                                                                                 | T PROMOTER SCORE                   | E                 |                   |                       |                |        |             |
| On                                                                                      | a scale of 0-10 how like           | ely would it be t | for you to recomm | nend SandSIV to a f   | riend or       |        |             |
| (0: 1                                                                                   | very unlikely - 10: very l         | likely)           |                   |                       | EN             |        |             |
|                                                                                         |                                    |                   |                   |                       |                |        |             |
|                                                                                         |                                    |                   |                   |                       |                |        |             |
| Error text The                                                                          | NPS is very important              | for our bonus     | :)                |                       |                |        |             |
|                                                                                         |                                    |                   |                   |                       |                |        |             |
|                                                                                         |                                    |                   |                   |                       | EN             |        |             |
|                                                                                         |                                    |                   |                   |                       |                |        |             |
|                                                                                         |                                    |                   |                   |                       |                |        |             |
|                                                                                         |                                    |                   |                   |                       |                |        |             |

| Configurable values |       |          |
|---------------------|-------|----------|
| Highest value *     | 10    |          |
| Lowest value *      | 0     |          |
| Number of values *  | 11    |          |
| Lowest value name   | 0 EN  | i        |
| Highest value name  | 10 EN |          |
| Render Type         | Line  | -        |
| Required            |       |          |
|                     |       | × Cancel |

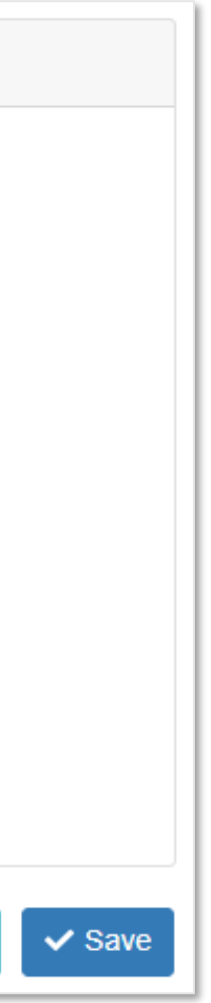

# WEB Survey creation Open question for "Bad or Good" experience (incl. answer re-use & conditional flow)

| Question | IS                                                                                                  | Reorder              | 🗠 Graph      |   | + 4 | dd q | uesti | on |
|----------|----------------------------------------------------------------------------------------------------|----------------------|--------------|---|-----|------|-------|----|
|          | Survey invitation text<br>SURVEY INVITATION TEXT You are receiving this survey invitation b         | đ                    | ٥            | + | Î   | :=   |       |    |
| Θ-[      | Volkan-Training-WEB-Introduction<br>INTRODUCTION Dear customer thanks again for taking your time to | answer to the follo  | DELIMITER    | Ø | ¢   | +    | Î     | ≣  |
|          | WEB-Traning-CSAT<br>CUSTOMER SATISFACTION How would you rate your overall                           | experience with S    | CONFIGURABLE | Ľ | ٥   | +    | Î     | ∷≡ |
|          | WEB-Training-CES<br>CUSTOMER EFFORT SCORE The organization made it easy for me                      | to handle my issue   | CONFIGURABLE | ۵ | ٥   | +    | Î     | ≔  |
|          | WEB-Training-NPS<br>NET PROMOTER SCORE On a scale of 0-10 how likely would it be f                  | or you to recomme    | SCALABLE     | ۵ | ٥   | +    | Î     | ≔  |
|          | WEB-Training-NPS-Bad<br>OPEN QUESTION BY BAD EXPERIENCE We are really sorry for yo                  | ur bad experience    | OPEN         | đ | ٥   | +    | Î     | := |
|          | WEB-Training-NPS-Good<br>OPEN QUESTION BY GOOD EXPERIENCE We are delighted to her                   | ar that. But since w | OPEN         | Ű | ٥   | +    | Î     | ≔  |
|          |                                                                                                    |                      |              |   |     |      |       |    |

| Questions   | Survey Setting   | s Common Settings Language Settings Statistics Quarantines Customer                                                                                                    | S       |      |     |               |
|-------------|------------------|----------------------------------------------------------------------------------------------------|---------|------|-----|---------------|
| Customer T  | raining-WEB      | &DIGI Survey () 🖉 Question ID: 2114 Channel                                                                                                    | el: WEB | ✓ EN | - ~ | 🖪 Send invite |
| Warning! F  | Please be aware, | some users already answered this question. Your changes may confuse results of the sur                                                                                                    | vey!    |      |     |               |
| General     |                  |                                                                                                    |         |      |     |               |
|             | Title *          | WEB-Training-NPS-Bad                                                                                                    |         |      |     |               |
|             | Type *           | Open                                                                                                    | ~       |      |     |               |
|             | External id      | WEE-Training-BadNPS-Ext.Id                                                                                                    |         |      |     |               |
| Ouestien to |                  |                                                                                                    |         |      |     |               |
| Question le | xı               |                                                                                                    |         |      |     |               |
|             | Text             | OPEN QUESTION BY BAD EXPERIENCE<br>You scored us with {{question2110_answer}}, we are really sorry to hear that. Please<br>tell us what we can improve next time to meet your expectations. | EN      |      |     |               |
|             | Error text       | This is important for us!                                                                                                    | EN      |      |     |               |

| Skip this question  |           |                                  | ~               |
|---------------------|-----------|----------------------------------|-----------------|
|                     |           |                                  |                 |
| oin conditions with |           |                                  |                 |
| Or 🗸 🗸              |           |                                  | + Add condition |
|                     |           |                                  |                 |
| Question            | Condition | Value                            |                 |
| WEB-Training-NPS    | >=        | <ul> <li>✓</li> <li>9</li> </ul> | $\sim$ $\times$ |

# WEB Survey creation Thank you page & Termination message

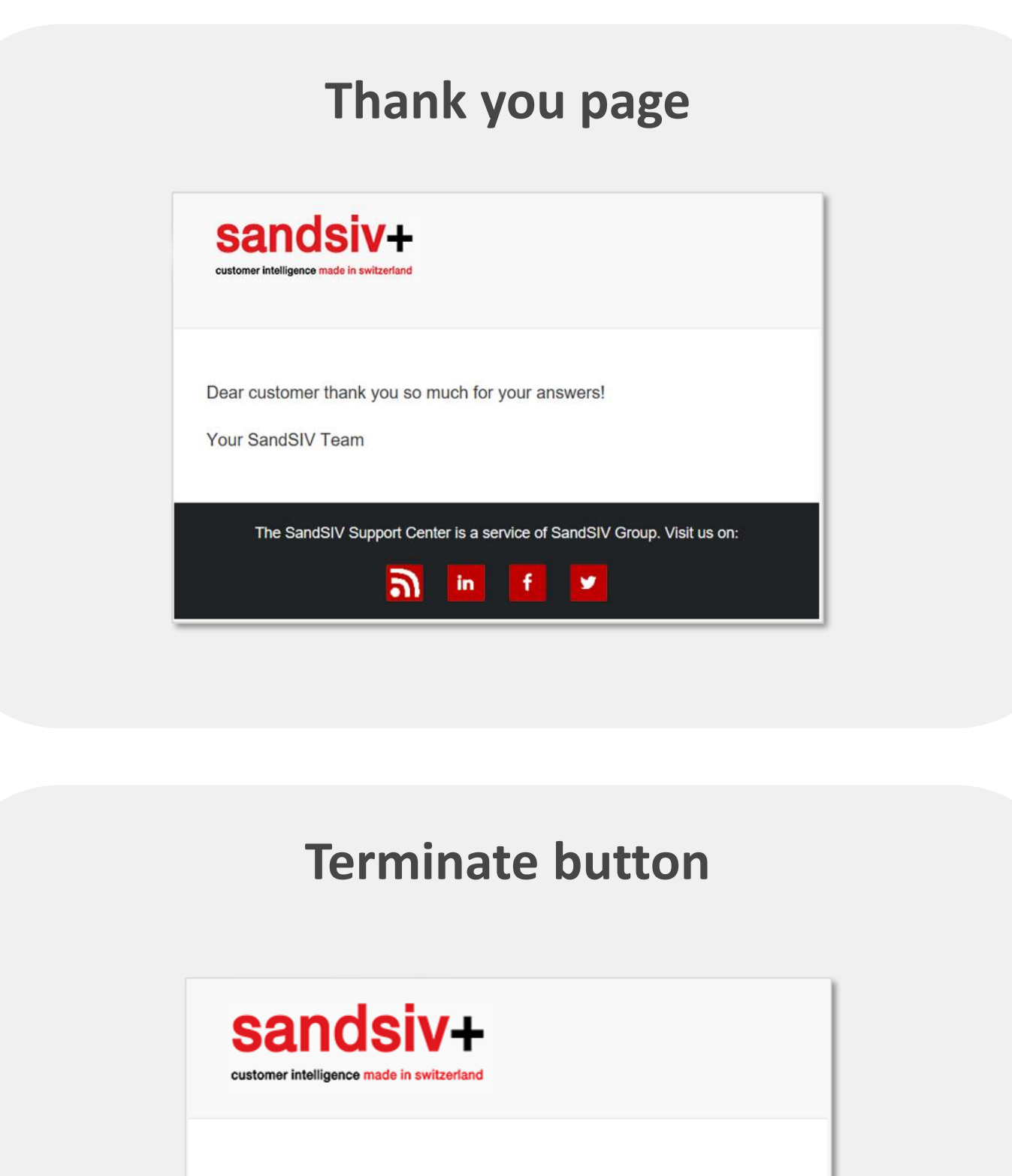

Unfortunately you decided to end the survey. Maybe next time.

The SandSIV Support Center is a service of SandSIV Group. Visit us on:

| Questions                      | Survey Settings Common Setting                           | s Language Settings | Statistics Q | uarantines C | Customers     |      |     |      |
|--------------------------------|----------------------------------------------------------|---------------------|--------------|--------------|---------------|------|-----|------|
| Custome                        | er Training-WEB /                                        | ✓ WEB (ID:410)      | SMS (ID:412) | IVR          | DIGI (ID:411) | ✓ EN | - ~ | 🔺 Se |
| 1/5 Invi<br>2/5 Rer<br>3/5 Lan | itation email  ∽<br>minder email  ∽<br>nding page  ∽     |                     |              |              |               |      |     |      |
| Survey i                       | is expired                                               |                     |              |              |               |      |     |      |
|                                | this survey is expired                                   |                     |              |              |               |      |     |      |
| Survey                         | completed (Thank you page)                               |                     |              |              |               |      |     |      |
|                                | Dear customer thank you so much fo                       | r your answers!     |              |              |               |      |     |      |
| Survey                         | terminated (by button or flow condition                  | on)                 |              |              |               |      |     |      |
| ~                              | Unfortunately you decided to end the<br>Maybe next time. | survey.             |              |              |               |      |     |      |
| Clicked                        | the survey link of a completed/termin                    | nated survey        |              |              |               |      |     |      |
|                                | Clicked the survey link of a complete                    | d/terminated survey |              |              |               |      |     |      |
| Clicked                        | unsubscribe Link                                         |                     |              |              |               |      |     |      |
|                                | Clicked unsubscribe Link                                 |                     |              |              |               |      |     |      |
|                                |                                                          |                     |              |              |               |      |     |      |

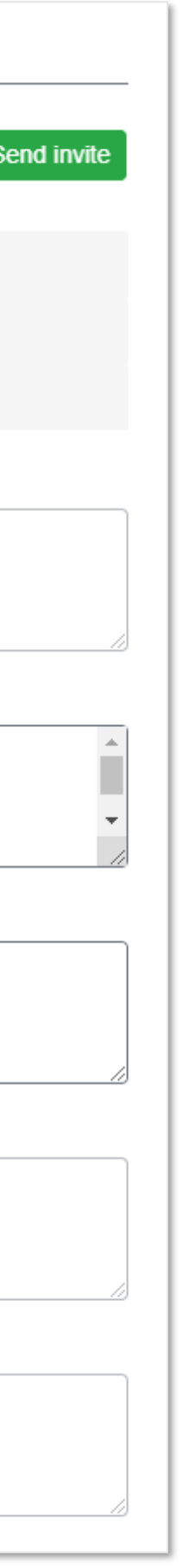

## WEB Survey creation Smart phone look & feel

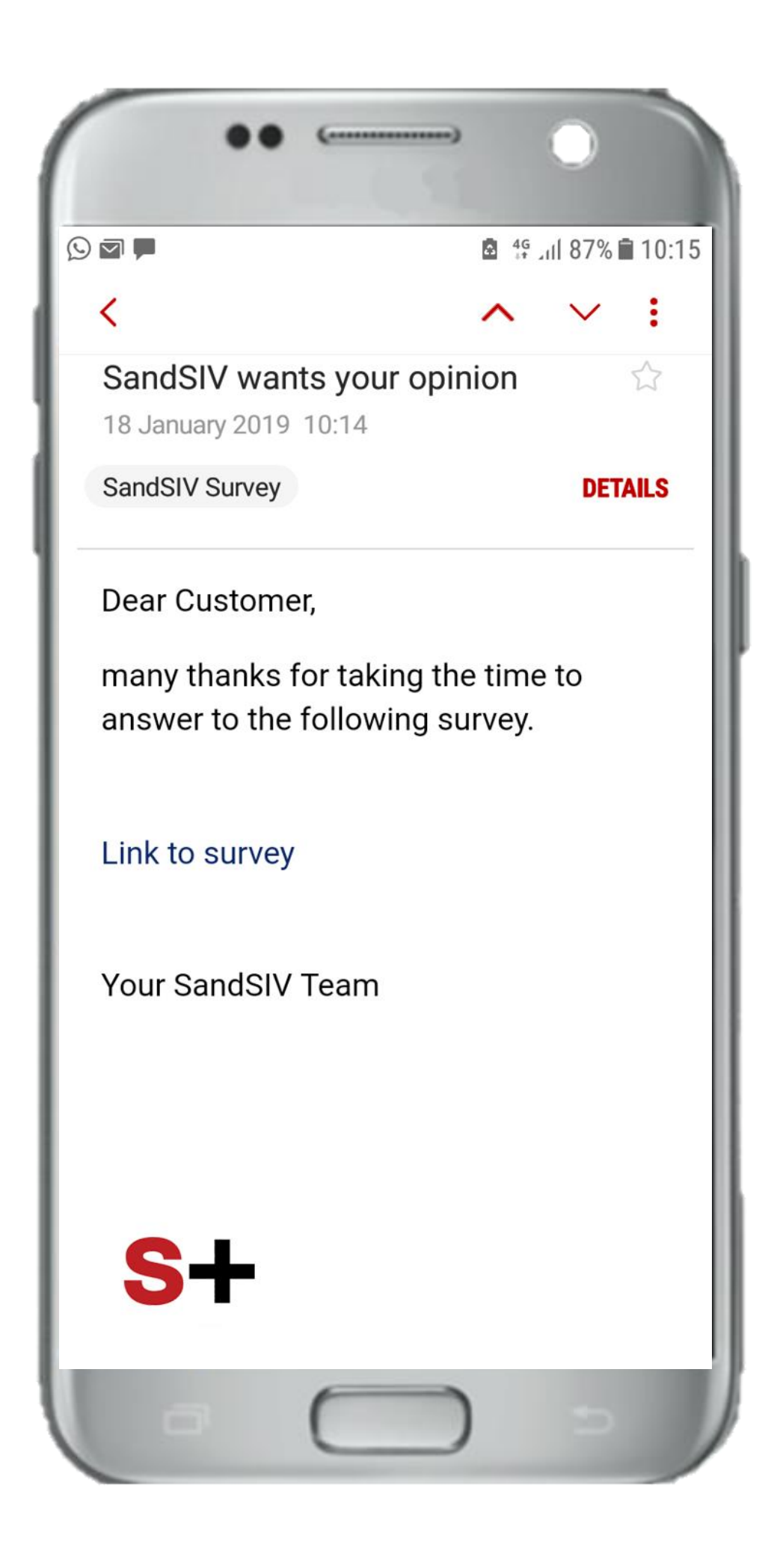

#### Survey invitation text

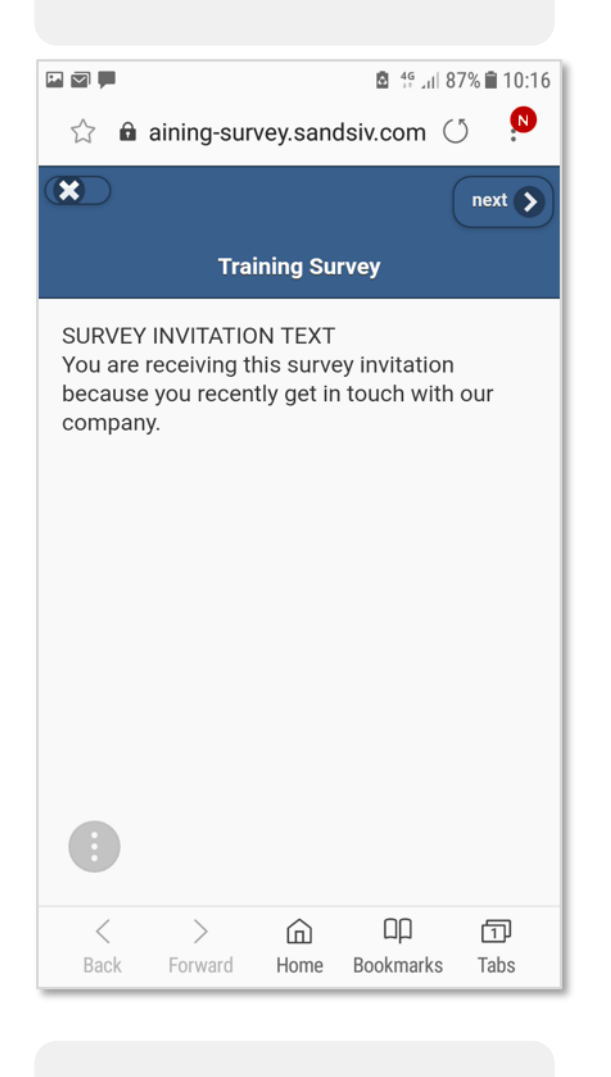

#### 🖻 👫 แl 87% 🗎 10:17 🟠 🔒 aining-survey.sandsiv.com 🔿 👂 🔇 back 🛛 🗶 next ゝ **Training Survey** NET PROMOTER SCORE On a scale of 0-10 how likely would it be for you to recommend SandSIV to a friend or colleague? 0 1 2 3 04 85 6 < >

Back Forward Home Bookmarks Tabs

NPS

| Introduction text                                                                                       | CES                                                                        | Questions         Survey Settings         Common Settings         Language Settings         Statistics         Quarantines         Customers |
|----------------------------------------------------------------------------------------------------|----------------------------------------------------------------------------|----------------------------------------------------------------------------------------------------|
|                                                                                                    | 🖬 🕿 📕 🕺 🛱 all 87% 🗎 10:17                                                  | Customer Training-WEB 🖉 • Active V VEB (ID:410) SMS (ID:412) IVR DIGI (ID:411)                                                               |
| ☆ 🔓 aining-survey.sandsiv.com () 👂                                                                      | ☆ 🖻 aining-survey.sandsiv.com () 👂                                         | 1/3 Invitation email ∼                                                                                                    |
| × next >                                                                                                | C back X next >                                                            | 3/3 Templates options                                                                                                    |
| Training Survey                                                                                         | Training Survey                                                            | Web Template                                                                                                    |
| INTRODUCTION<br>Dear customer thanks again for taking your<br>time to answer to the following questions | CUSTOMER EFFORT SCORE The organization<br>made it easy for me to handle my | SandSIV text alignment                                                                                                    |
| CUSTOMER SATISFACTION How would you<br>rate your overall experience with SandSIV?                       | Normal                                                                     | Yes       Mobile Template - Color scheme                                                                                                    |
| Very unsatisfied                                                                                        |                                                                            | ✓     blue                                                                                                    |
| Unsatisfied                                                                                             |                                                                            | Mobile Template - Buttons on top                                                                                                    |
| Nautral                                                                                                 | PREV. NEXT DONE                                                            | Show back button                                                                                                    |
| Neutrai                                                                                                 | <ul> <li>Difficult</li> </ul>                                              | Yes                                                                                                    |
| • Satisfied                                                                                             | <ul> <li>Normal</li> </ul>                                                 | Show terminate button                                                                                                    |
| Very satisfied                                                                                          | <ul> <li>Fasy</li> </ul>                                                   |                                                                                                    |
| く 〉 企 叩 団<br>Back Forward Home Bookmarks Tabs                                                           | <ul> <li>Very Easy</li> </ul>                                              | Ca                                                                                                    |
|                                                                                                    |                                                                            |                                                                                                    |
| Open question with flow                                                                                 | Thank you nage                                                             | Questions       Survey Settings       Common Settings       Language Settings       Statistics       Quarantines       Customers             |
| (NPS < 9)                                                                                               | mank you page                                                              | Customer Training-WEB / Active / VEB (ID:410) SMS (ID:412) IVR DIGI (ID:411) VR / CIGI (ID:411)                                              |
| 🖬 🗖 📕 🙆 🎋 "III 87% 🗎 10:18                                                                              | 🖻 🗃 📕                                                                      | 1/5 Invitation email ~                                                                                                    |
| ☆ 🖻 aining-survey.sandsiv.com () 👂                                                                      | ☆ 🔒 aining-survey.sandsiv.com () 👂                                         | 3/5 Landing page ~                                                                                                    |
| C back X next >                                                                                         | Training Survey                                                            | 4/5 Survey template ∽                                                                                                    |
| Training Survey                                                                                         | Dear customer many thanks you for your answers!                            | Label Next Button                                                                                                    |
| OPEN QUESTION BY BAD EXPERIENCE We are really sorry for your bad experience with                        | Your SandSIV Team                                                          | next                                                                                                    |
| us. Please tell us what we can improve next time to meet your expectations.                             |                                                                            | Title : Training Survey :                                                                                                    |
| Please improve your offer for old customer                                                              |                                                                            | Generic error message                                                                                                    |
|                                                                                                    |                                                                            | An error occurred                                                                                                    |
| 1 2 3 4 5 6 7 8 9 0                                                                                     |                                                                            |                                                                                                    |
| q w e r t y u i o p                                                                                     |                                                                            |                                                                                                    |
| asdfghjkl                                                                                               |                                                                            |                                                                                                    |
| ☆ z x c v b n m ∞                                                                                       | •                                                                          |                                                                                                    |
| !#ⓒ ⓒ 4 English (UK) > . 쉬                                                                              | く > 合 叩 団<br>Back Forward Home Bookmarks Tabs                              |                                                                                                    |

| •• | $\overline{}$ |      | 8                        | 4G<br>↓↑ ⊿I | ıl 87 |
|----|---------------|------|--------------------------|-------------|-------|
|    |               | Ô    | aining-survey.sandsiv.co | om          | Ő     |
|    | <b>(</b> )    | back |                          |             |       |

| 1 2 | 2 3 | 3   | 4 ;  | 5        | 6     | 7 | 8 |
|-----|-----|-----|------|----------|-------|---|---|
| q v | ve  | e I | r († | t y      | y     | u | i |
| а   | s   | d   | f    | g        | h     | j | k |
| Ŷ   | z   | x   | с    | v        | b     | n | m |
| !#☺ |     |     | ∢ En | glish (l | JK) Þ |   |   |
|     |     |     |      |          |       |   |   |

| Send invite   |
|---------------|
|               |
|               |
|               |
| × 🗸           |
| ×   ~         |
|               |
|               |
| ~             |
| ~             |
|               |
| ~             |
|               |
| Cancel Save   |
| Cancel ✓ Save |
| Cancel Save   |
| Cancel Save   |
| Cancel Save   |
| Cancel Save   |
| Cancel Save   |
| Cancel Save   |
| Cancel Save   |
| Cancel Save   |
| Cancel Save   |

# WEB Survey creation Send, test, check & follow survey's activities

#### **1.** Add your name in the whitelist

| Questions       Survey Settings       Common Settings       Language Settings       Statistics       Quarantines       Customers         Outstances       Training       MED 2 DIOL Outstand       A       Contraction       A                                                                                      | Send invitation                                                            |                                  |
|----------------------------------------------------------------------------------------------------|----------------------------------------------------------------------------|----------------------------------|
|                                                                                                    |                                                                            |                                  |
| 1/4 Alert email ∽<br>2/4 Whitelist ∽                                                                                                    | Channel                                                                    | WEB                              |
| Addresses whitelisted + Add                                                                                                    | Language                                                                   | EN                               |
| Added values         dwe@sandsiv.com × jhe@sandsiv.com × eku@sandsiv.com × sluzhman@ukr.net × sluzhman@gmail.com ×         andrey.sluzhenko@sandsiv.com × rostislav.pas@sandsiv.com × artem.ivanov@sandsiv.com × kirill.buharov@sandsiv.com ×         volkan.uzakgoeren@sandsiv.com × volkan.uzakgoeren@gmail.com × | Address                                                                    | volkan.uzakgoer                  |
| Email Address for Bounce Emails         bounce@sandsiv.com                                                                                                    |                                                                            |                                  |
| 3/4 Common options $\sim$                                                                                                    | 1 Follow quat                                                              |                                  |
| 4/4 VoC ACT ~                                                                                                    | 4. FOIIOW CUSIC                                                            | omers survey                     |
| Cancel Save                                                                                                    | Questions Survey Settings Common Settin<br>Customer Training-WEBi & Active | ngs Language Settings Statistics |
|                                                                                                    | Statistics Results                                                         |                                  |

#### 2. Go to "Customers" and select "Send Invitation"

| Questions S    | urvey Settings Co | ommon Settings Lang | uage Settings  | Statistics   | Quarantines | Customers     |                                         |
|----------------|-------------------|---------------------|----------------|--------------|-------------|---------------|-----------------------------------------|
| Customer Tra   | aining-WEBł 🖋     | • Active V          | ✓ WEB (ID:410) | SMS (ID:412) | IVR         | DIGI (ID:411) | Send invite                             |
| Statistics Res | sults             |                     |                |              |             |               |                                         |
| Select State:  | All               |                     |                |              |             | Allowed       | d search format: text or *text or text* |

#### 3. Insert Email address and "Send invitation"

| 4. Follow custome                              | ers survey                | activitie           | S                  |                              |
|------------------------------------------------|---------------------------|---------------------|--------------------|------------------------------|
| Questions Survey Settings Common Settings Lang | guage Settings Statistics | Quarantines Custome | ers                |                              |
| Customer Training-WEB                          | ✓ WEB (ID:410) SMS (ID:41 | 12) IVR D           | IGI (ID:411)       | ✓ Send invite                |
| Statistics Results                             |                           |                     |                    |                              |
| Select State: All                              |                           |                     | Allowed search for | rmat: text or *text or text* |
|                                                | Select items to           | o remove            |                    |                              |
| ☐ Id ♦ Address                                 | State 🕈                   | Created \$          | Start date 🕈       | End date \$                  |
| 25771 volkan.uzakgoeren@sandsiv.c              | invited                   | 04-07-2020 04:00    |                    | ⊠ 🔋                          |
| Questions Survey Settings Common Settings Lang | guage Settings Statistics | Quarantines Custom  | èrs                |                              |
| Customer Training-WEB ?                        | ✓ WEB (ID:410) SMS (ID:41 | 12) IVR D           | IGI (ID:411)       | A Send invite                |
| Statistics Results                             |                           |                     |                    |                              |
| Select State: All                              |                           |                     | Allowed search for | rmat: text or *text or text* |
|                                                | Select items t            | o remove            |                    |                              |
| ☐ Id ♦ Address                                 | State 🗘                   | Created \$          | Start date 🗢       | End date \$                  |
| 25771 volkan.uzakgoeren@sandsiv.c              | started                   | 04-07-2020 04:00    | 04-07-2020 04:02   | ⊠ 1                          |
| Questions Survey Settings Common Settings Lan  | guage Settings Statistics | Quarantines Custom  | ers                |                              |
| Customer Training-WEB                          | ✓ WEB (ID:410) SMS (ID:4  | 12) IVR D           | IGI (ID:411)       | Send invite                  |
| Statistics Results                             |                           |                     |                    |                              |
| Select State: All                              |                           |                     | Allowed search fo  | rmat: text or *text or text* |
|                                                | Select items t            | to remove           |                    |                              |
| □ Id \$ Address                                | State 🕏                   | Created \$          | Start date 🗢       | End date 🕏                   |
| 25771 volkan.uzakgoeren@sandsiv.c              | completed                 | 04-07-2020 04:00    | 04-07-2020 04:02   | 04-07-2020 04:05 🛛 🗧 📋       |

|               |                 | ×  |
|---------------|-----------------|----|
|               |                 |    |
|               |                 |    |
|               |                 |    |
| en@sandsiv.co | om              |    |
| × Cancel      | ✓ Send invitati | on |

#### 5. Or check your survey's overall "Statistic"

| Questions Survey Settings Common Settings La | nguage Settings Stati | stics Quarantine: | s Customers   |               |                            |
|----------------------------------------------|-----------------------|-------------------|---------------|---------------|----------------------------|
| Customer Training-WEB                        | ✓ WEB (ID:410) SM     | S (ID:412) IVR    | DIGI (ID:411) |               | Send invite                |
| Filters                                      | Statistic results     |                   |               |               |                            |
| Filtered by                                  |                       |                   |               |               |                            |
| Creation Date ~                              | 1                     | 0                 | 100%          | 0             | 1                          |
| Date range                                   | Imported              | Invited           | Opened 🚯      | Started       | Completed                  |
| Today 🗸 🗸                                    |                       |                   |               |               |                            |
| Start date End date                          | 0                     | 0                 | 0             | 100%          | 100%                       |
| 04-07-2020 04-07-2020                        | Terminated            | Partial           | Expired       | Response rate | Response rate with partial |
| Apply                                        |                       |                   |               |               |                            |
| Info Section ~                               |                       |                   |               |               |                            |

# WEB Survey creation Invite a list of person with "import file" (https://support.sandsiv.com/hc/en-us/articles/201177852-Import-Add-Import-History)

#### **1.** Create your import file (event log)

| SURVEY_ID | CUSTOMER_ID | ADDRESS                        | LANGUAGE |
|-----------|-------------|--------------------------------|----------|
| 410       | VU          | volkan.uzakgoeren@sandsiv.com  | EN       |
| 410       | FP          | francois.protopapa@sandsiv.com | EN       |
| 410       | FC          | federico.cesconi@sandsiv.com   | EN       |
| 410       | AK          | assia.kassabova@sandsiv.com    | EN       |

- 2. Save it as "CSV" file (UTF-8 Format)
- 3. Open the created list with Notepad and check the delimiter type

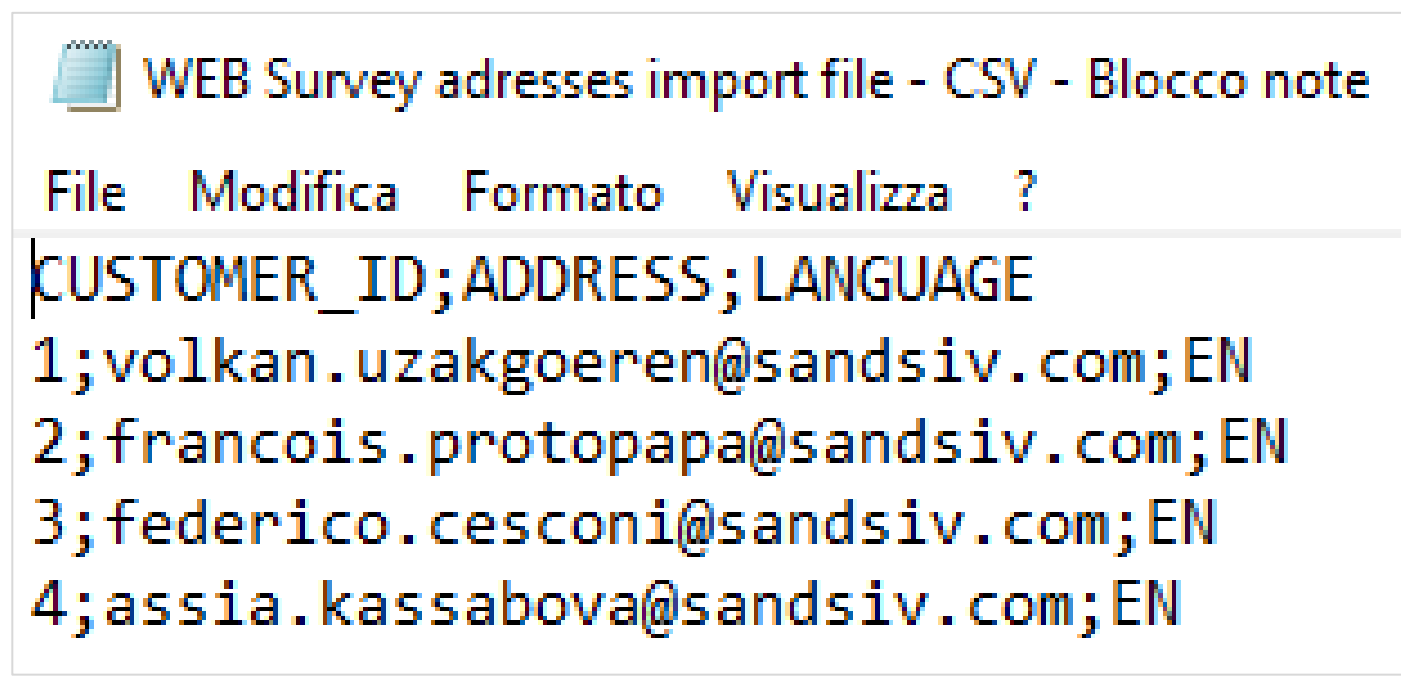

#### 4. Go to "VOC Feedback-Import" and select "+ Add Import"

| ≣ | Import Histor | ry               |             |                        |            |           |                  |                  | + Add            | Import            |
|---|---------------|------------------|-------------|------------------------|------------|-----------|------------------|------------------|------------------|-------------------|
|   |               |                  |             |                        |            |           | Search           |                  |                  |                   |
|   | mport ID 🖨    | Created \$       | Survey ID 🖨 | Survey Name 🖨          | Channel \$ | State 🖨   | Original<br>File | Completed \$     | Info<br>Log File | Error<br>Log File |
|   | 541           | 27-05-2020 07:09 | 536         | Test support sandsiv 2 | DIGI       | completed | 8                | 27-05-2020 07:09 | ۵                | 8                 |

| 5. Complete the needed fields and select "Save Import" |                                                        |               |  |  |  |  |
|--------------------------------------------------------|--------------------------------------------------------|---------------|--|--|--|--|
| Import questionnaires for the                          | survey                                                 | ×             |  |  |  |  |
|                                                        |                                                        |               |  |  |  |  |
| Info     Choose a file to import (txt or               | csv). Please consider export or backup your data first |               |  |  |  |  |
| Survey                                                 | 307-Customer Training-WEB Survey (Volkan)              | x   ~         |  |  |  |  |
| Channel *                                              | WEB                                                    | ~             |  |  |  |  |
| Upload file *                                          | Upload file *                                          |               |  |  |  |  |
|                                                        | L                                                      |               |  |  |  |  |
| Advanced import settings                               |                                                        |               |  |  |  |  |
| Delimiter *                                            | ; (semicolon delimiter)                                | ~             |  |  |  |  |
| Customer Id column *                                   | CUSTOMER_ID                                            |               |  |  |  |  |
| Address column *                                       | ADDRESS                                                |               |  |  |  |  |
| Language column *                                      | LANGUAGE                                               |               |  |  |  |  |
| Survey column                                          |                                                        |               |  |  |  |  |
| Channel column                                         |                                                        |               |  |  |  |  |
| Add Questionnaire Hash                                 | $\bigcirc$                                             |               |  |  |  |  |
|                                                        | × Cancel                                               | ✓ Save Import |  |  |  |  |

#### 6. Check the completeness your import file upload

| i≣ Import Histo | ry               |             |             |
|-----------------|------------------|-------------|-------------|
| Import ID 🗢     | Created \$       | Survey ID 🗢 | Survey N    |
| 491             | 04-07-2020 05:19 | 410         | Customer Tr |

|           |           |           |                  |                  | + Add            | i Import          |
|-----------|-----------|-----------|------------------|------------------|------------------|-------------------|
|           |           |           | Search           |                  |                  |                   |
| Name 🕈    | Channel 🕈 | State 🗢   | Original<br>File | Completed \$     | Info<br>Log File | Error<br>Log File |
| raining-W | WEB       | completed | 4                | 04-07-2020 05:19 | ۵                | ۵                 |

#### **7.** Follow customers survey activities

| Questi | ions Su    | rvey Settings Common Se | ettings Language Setting | s Statistics                         | Quarantines C | ustomers       |                              |
|--------|------------|-------------------------|--------------------------|--------------------------------------|---------------|----------------|------------------------------|
| Custo  | mer Trai   | ining-WEBi 🖋 🔹 Act      | tive 🔰 🗸 🗸 WEB (IC       | <b>0:410)</b> S <b>1</b> IS (ID:412) | IVR           | DIGI (ID:411)  |                              |
| Statis | stics Resu | ults                    |                          |                                      |               |                |                              |
| Seleo  | ct State:  | All                     |                          |                                      |               | Allowed        | search format: text or *text |
|        |            |                         |                          | Select items to                      | remove        |                |                              |
|        | ld \$      | Address                 | State 🕈                  |                                      | Created \$    | Start date     | ♦ End date ♦                 |
|        | 25771      | assia.kassabova@sa      | ndsiv.com invited        |                                      | 04-07-2020 0  | 5:19           |                              |
|        | 25770      | federico.cesconi@sar    | ndsiv.com started        |                                      | 04-07-2020 0  | 5:19 04-07-202 | 0 05:22                      |
|        | 25768      | francois.protopapa@s    | sandsiv.com invited      |                                      | 04-07-2020 0  | 5:19           |                              |
|        | 25767      | volkan.uzakgoeren@s     | sandsiv.c invited        |                                      | 04-07-2020 0  | 5:19           |                              |
|        |            |                         |                          |                                      |               |                |                              |

### ! Customer !

By default Customers list shows the list of customers who were ever imported to VoC Feedback via an ..... file. Please note that once an import is made the record of the Customer is ..... stored even after you delete the related Questionnaire created as a result of the import.

Please go on:

https://support.sandsiv.com/hc/en-us/articles/115002182589-Customers

### WEB to DIGI

https://support.sandsiv.com/hc/en-us/articles/360013890460-Invitingcustomers-to-a-DIGI-channel-survey-via-SMS-or-WEB

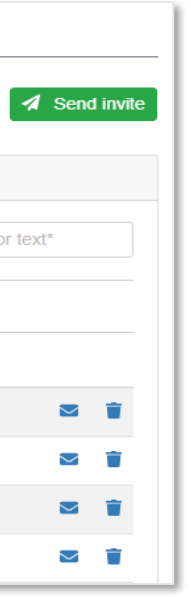

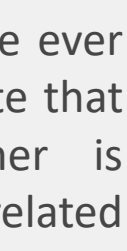

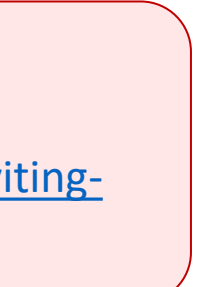

# WEB Survey creation Survey questionnaire status @ VOCHUB

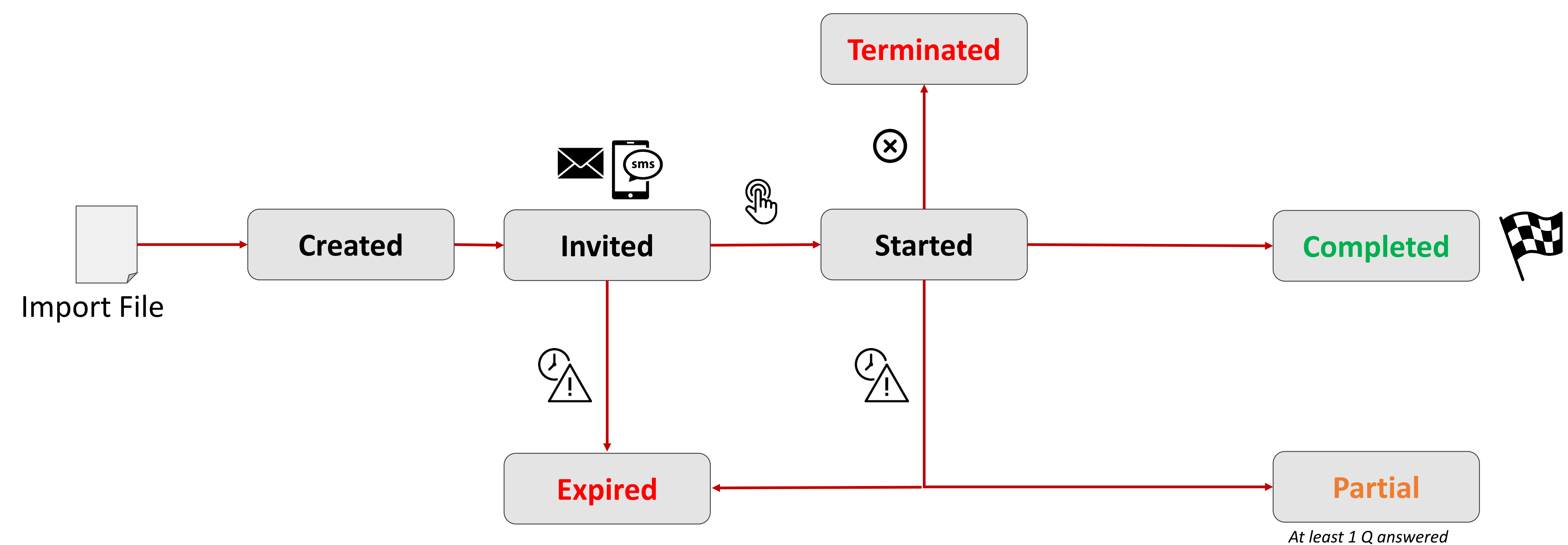

# WEB Survey creation Quarantine rules

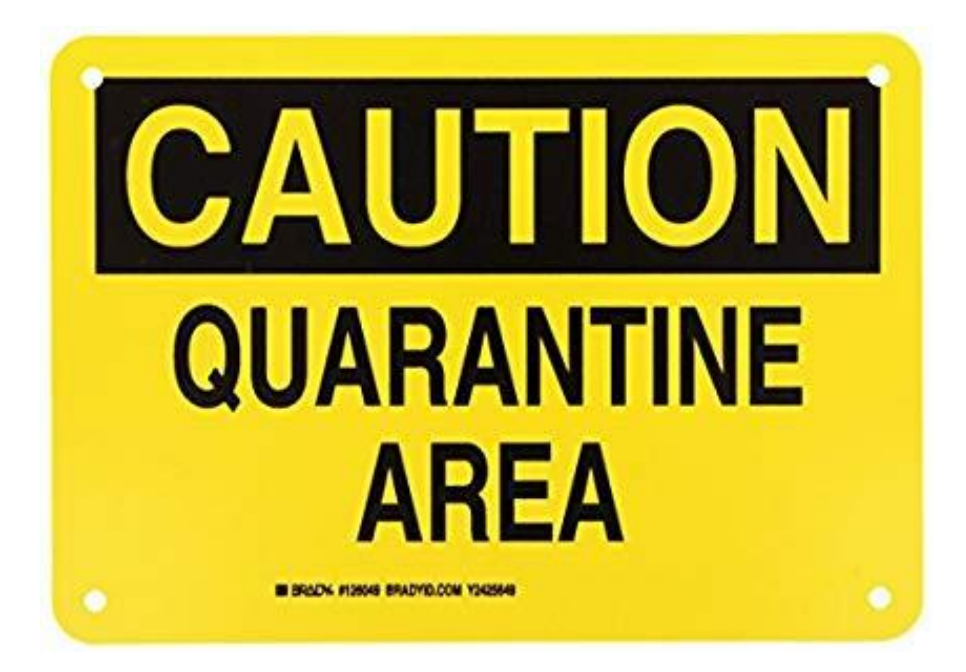

Quarantine overview (https://support.sandsiv.com/hc/

Quarantine is a way to prevent the same customer to be invited into

This approach revolves around the concept that if the customer was invited once they shouldn't receive other invites shortly after that. This allows to prevent an impression of spamming if your company's CRM business logic puts the same customer into multiple imports.

Quarantine status is checked at the moment .....

VoC Feedback is aware of the Question invited to any of those surveys.

The survey which the customer is being imported into at the moment is called affected survey. The other surveys to which the customer could have been already invited are called "blocking" surveys. In other words, "blocking" surveys don't allow the customer to be invited into affected survey if they have a questionnaire for the customer within them already.

### (https://support.sandsiv.com/hc/en-us/articles/202302881-Surveys-Quarantine)

VoC Feedback is aware of the Questionnaires that already exist in surveys and can check if the customer was already

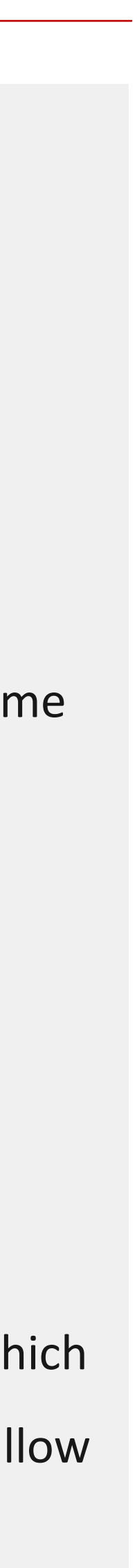

### WEB Survey creation Create your case alert

#### 1. Go to "Global settings" and select "Case Alerts Settings"

| Advanced Settings  | Common Settings | Language Settings | Case Alerts Settings | Quarantines Settings | Layouts |         |        |      |
|--------------------|-----------------|-------------------|----------------------|----------------------|---------|---------|--------|------|
| Case Alerts        |                 |                   |                      |                      |         | + Add ( | Case A | lert |
| Name               |                 |                   |                      |                      |         | Acti    | ons    |      |
| 123123             |                 |                   |                      |                      |         | ٥       | +      |      |
| vko                |                 |                   |                      |                      |         | ٥       | +      | Î    |
| Test Vuk Case Aler | t2              |                   |                      |                      |         | ٥       | +      | •    |

#### 2. Insert "Emails" boxes to alert

| Save Case Alert               | ×             |
|-------------------------------|---------------|
| Name                          |               |
| Customer-Training-WEB(Volkan) |               |
| Emails                        | + Add email   |
| volkan.uzakgoeren@sandsiv.com | ×             |
|                               | Cancel ✓ Save |

**3.** Add (+) your case alert according your needs (Answer score, metadata, classifier)

| Case alert condition based on answer | ×             |
|--------------------------------------|---------------|
| Case Alert Type                      |               |
| Answer                               | · ~           |
| Question External ID *               |               |
| WEB-Training-NPS                     |               |
| Alert condition *                    |               |
| <=                                   | · ~           |
| Answer Value *                       |               |
| 6                                    |               |
| Join Condition *                     |               |
| OR                                   | · ~           |
|                                      |               |
|                                      | Cancel ✓ Save |

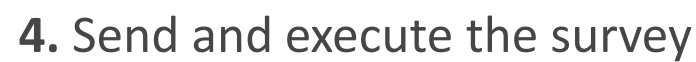

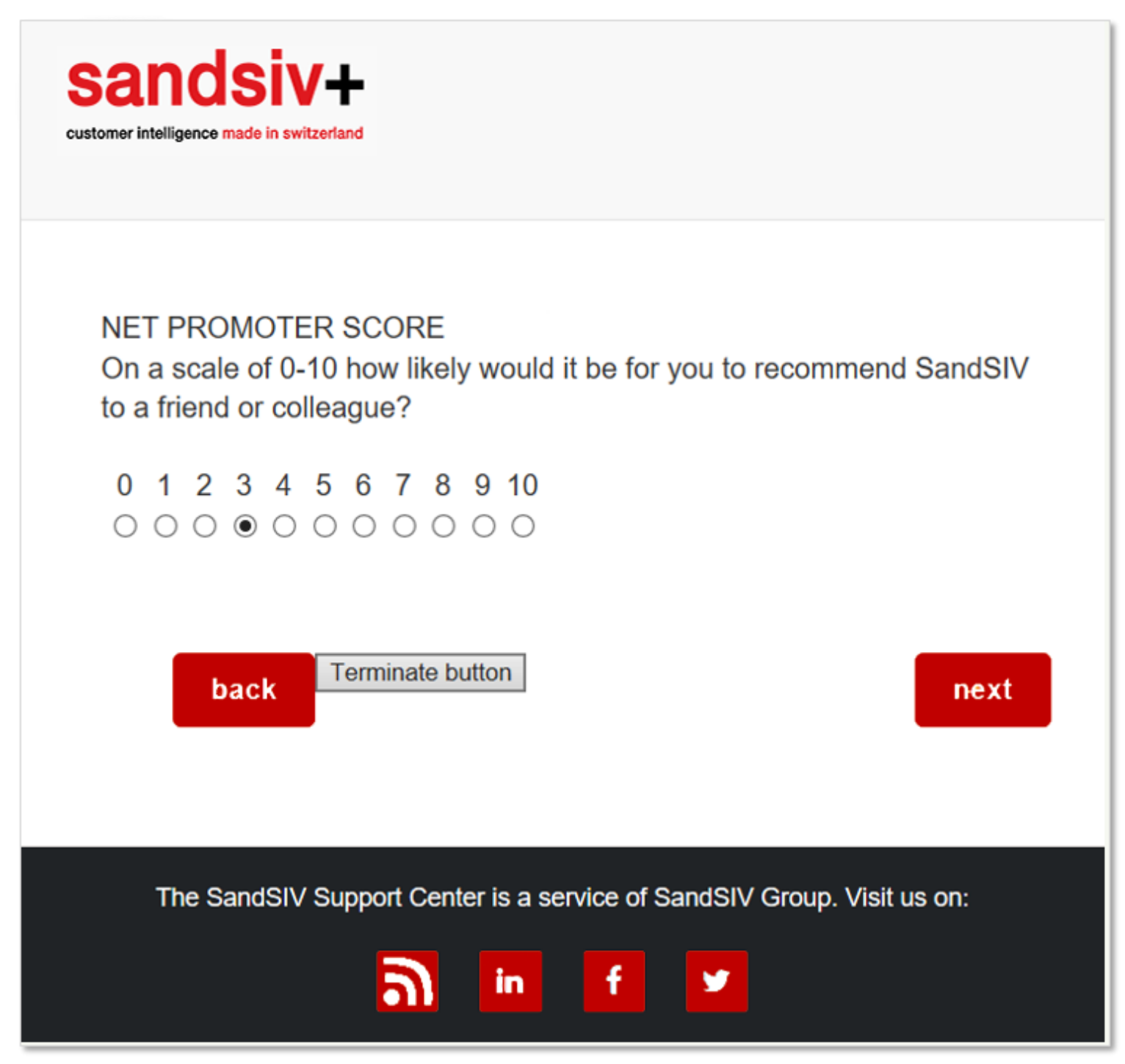

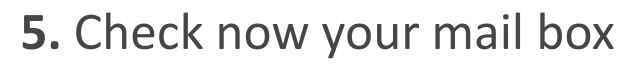

Detractor/Churn risk follow up alert: Customer Training-WEB Survey (Volkan) Index ×

SandSIV Survey <noreply@sandsiv.com> to me 💌

Answers:{questions}{Address}

### Case Alert!

Customer ID: LRjmwZY85WwLhd2

Address: volkan.uzakgoeren@sandsiv.com

Questionnaire ID: 24963

Questions (by title): Survey invitation text: None Volkan-Training-WEB-Introduction: None WEB-Traning-CSAT: 3 WEB-Training-CES: 3 WEB-Training-NPS: 1 WEB-Training-NPS<9: No comments...

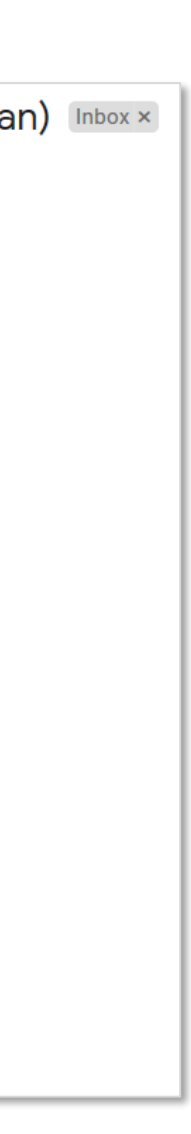

# WEB Survey creation Download survey's result & check return file content

### Go to "VOC Feedback" and choice "Export" Select the Survey result you want download

| Ехро      | Export Results         Export Queue         Export Schedule                                                                              |                 |          |         |         |           |            |         |         |                  |                            |  |  |
|-----------|----------------------------------------------------------------------------------------------------|-----------------|----------|---------|---------|-----------|------------|---------|---------|------------------|----------------------------|--|--|
| Ехро      | Export Results Summary statistics                                                                                                    |                 |          |         |         |           |            |         |         |                  |                            |  |  |
| Filte     | Filtered by:       Creation Date       V       Start:       03-07-2020       End:       04-07-2020       Channel:       WEB       Search |                 |          |         |         |           |            |         |         |                  |                            |  |  |
|           | Select items for export                                                                                                    |                 |          |         |         |           |            |         |         |                  |                            |  |  |
|           | ID \$                                                                                                    | Survey 🖨        | Imported | Invited | Started | Completed | Terminated | Partial | Expired | Response<br>rate | Response rate with partial |  |  |
|           | 410                                                                                                    | Customer Trai   | 5        | 0       | 0       | 5         | 0          | 0       | 0       | 100%             | 100%                       |  |  |
| 0         | 534                                                                                                    | Tutorial WEB/   | 0        | 0       | 0       | 0         | 0          | 0       | 0       | 0%               | 0%                         |  |  |
|           | 531                                                                                                    | Test            | 0        | 0       | 0       | 0         | 0          | 0       | 0       | 0%               | 0%                         |  |  |
|           | 530                                                                                                    | Case Alert Test | 0        | 0       | 0       | 0         | 0          | 0       | 0       | 0%               | 0%                         |  |  |
|           | 526                                                                                                    | vko survey      | 0        | 0       | 0       | 0         | 0          | 0       | 0       | 0%               | 0%                         |  |  |
|           | 524                                                                                                    | Tutorial WEB/   | 0        | 0       | 0       | 0         | 0          | 0       | 0       | 0%               | 0%                         |  |  |
| $\otimes$ | 522                                                                                                    | Tutorial WEB    | 0        | 0       | 0       | 0         | 0          | 0       | 0       | 0%               | 0%                         |  |  |
| 0         | 520                                                                                                    | Tutorial WEB    | 0        | 0       | 0       | 0         | 0          | 0       | 0       | 0%               | 0%                         |  |  |
| $\otimes$ | 517                                                                                                    | Tutorial WEB    | 0        | 0       | 0       | 0         | 0          | 0       | 0       | 0%               | 0%                         |  |  |
| $\otimes$ | 515                                                                                                    | Tutorial WEB    | 0        | 0       | 0       | 0         | 0          | 0       | 0       | 0%               | 0%                         |  |  |
| 10        | •                                                                                                    |                 |          | 1 2     | 3 4 5   | 6 7 8     | 9 10 »     | •••     |         |                  | 1 - 10 of 335              |  |  |

3. Push on

Export

#### **4.** Choose your adequate "Exporter"

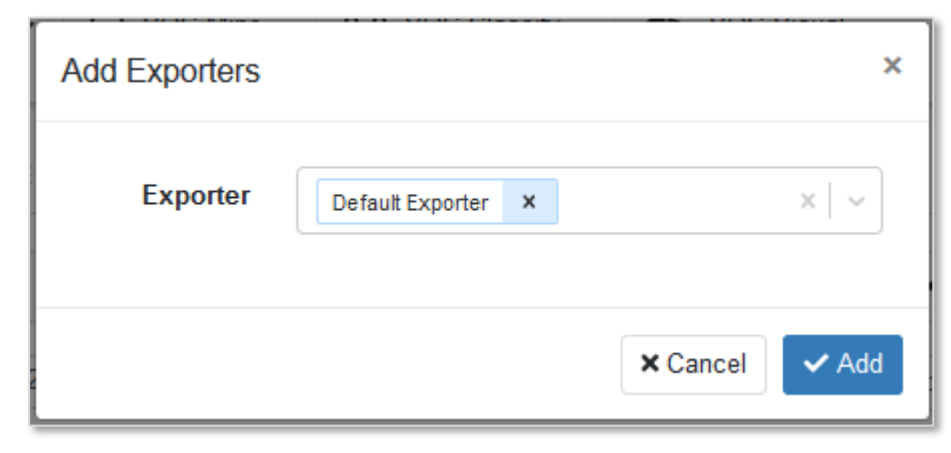

#### 5. Survey's return data are now ready in the "Export queue"

| Export Result | s Export Queue | Exporters List | Export S   | chedule |
|---------------|----------------|----------------|------------|---------|
| Export Dopult |                |                |            |         |
| Export Result | 5              |                |            |         |
| Filtered by:  | Creation Date  | ✓ Start:       | 03-07-2020 | E       |
|               |                |                |            | S       |
|               |                |                |            |         |
| ID \$         | Survey 🖨       | Imported       | Invited    | Started |
| 410           | Customer Trai  | 5              | 0          | 0       |

#### 6. Download the file within "Export Queue"

| Export Queue + Add to |                  |                  |                 |           |                        |           |      |  |  |  |
|-----------------------|------------------|------------------|-----------------|-----------|------------------------|-----------|------|--|--|--|
|                       |                  |                  |                 |           | Search                 |           |      |  |  |  |
| ate Added 🗢           | Start 🗢          | End 🗢            | Survey Title 🖨  | Channel 🗢 | Exporter 🗢             | State 🗢   | File |  |  |  |
| 4-07-2020 05:13       | 03-07-2020 00:00 | 05-07-2020 00:00 | Customer Trai   | WEB       | Default Exporter       | completed | ۵    |  |  |  |
| 4-07-2020 05:12       | 03-07-2020 00:00 | 05-07-2020 00:00 | Test support sa | WEB       | Default Exporter       | completed | ۵    |  |  |  |
| 4-07-2020 05:11       | 03-07-2020 00:00 | 05-07-2020 00:00 | Test support sa | WEB       | Default Exporter       | completed | ۵    |  |  |  |
| 4-07-2020 05:11       | 03-07-2020 00:00 | 05-07-2020 00:00 | Test support sa | WEB       | Default Exporter       | completed | ۵    |  |  |  |
| 3-07-2020 20:32       | 26-06-2020 00:00 | 02-07-2020 23:59 | QAtest_reg      | WEB       | Default Exporter       | completed | ۵    |  |  |  |
| 3-07-2020 20:31       | 02-07-2020 00:00 | 02-07-2020 23:59 | QAtest_reg      | WEB       | Default Exporter       | completed | ۵    |  |  |  |
| 3-07-2020 20:30       | 02-07-2020 20:00 | 03-07-2020 19:59 | QAtest_reg      | WEB       | Default Exporter       | completed | ۵    |  |  |  |
| 3-07-2020 20:29       | 03-07-2020 19:00 | 03-07-2020 19:59 | QAtest_reg      | WEB       | Default Exporter       | completed | ۵    |  |  |  |
| 3-07-2020 20:28       | 22-06-2020 00:00 | 28-06-2020 23:59 | QAtest_reg      | WEB       | Default Exporter       | completed | ۵    |  |  |  |
| 3-07-2020 17:51       | 03-07-2020 16:00 | 03-07-2020 16:59 | kbu_demo        | WEB       | Kirill_Test_Exporter_C | completed | ۵    |  |  |  |

#### 7. Open the file and check the content for correctness

| Survey Id | Questionnaire Id | Creation         | Start Time       | End Time         | State     | Customer EXTERNAL_ID   | Address                       | Language | Survey invitation text | Volkan-Training-WEB-Introduction | WEB-Traning-CSAT | WEB-Training-CES | WEB-Training-NPS | WEB-Training-NPS<9                               | WEB-Training-NPS>9         |
|-----------|------------------|------------------|------------------|------------------|-----------|------------------------|-------------------------------|----------|------------------------|----------------------------------|------------------|------------------|------------------|--------------------------------------------------|----------------------------|
| 410       | 24947            | 20.01.2019 15:17 | 20.01.2019 15:17 | 20.01.2019 15:18 | Completed | +0.68728000 1547993840 |                               | EN       |                        |                                  | 5                | 4                | 5                | You should imrpove the know hoe yours employees  |                            |
| 410       | 24948            | 20.01.2019 15:19 | 20.01.2019 15:20 | 20.01.2019 15:20 | Completed | LRjmwZY85WwLhd2        | volkan.uzakgoeren@sandsiv.com | EN       |                        |                                  | 2                | 5                | 10               |                                                  | I like your new phone Z14! |
| 410       | 24950            | 20.01.2019 15:57 | 20.01.2019 15:57 | 20.01.2019 15:58 | Completed | LRjmwZY85WwLhd2        | volkan.uzakgoeren@sandsiv.com | EN       |                        |                                  | 2                | 1                | 0                | Keep going improving                             |                            |
| 410       | 24952            | 21.01.2019 08:49 | 21.01.2019 08:49 | 21.01.2019 08:50 | Completed | LRjmwZY85WwLhd2        | volkan.uzakgoeren@sandsiv.com | EN       |                        |                                  | 2                | 2                | 4                | Speriamo                                         |                            |
| 410       | 24953            | 21.01.2019 09:02 | 21.01.2019 09:02 | 21.01.2019 09:03 | Completed | LRjmwZY85WwLhd2        | volkan.uzakgoeren@sandsiv.com | EN       |                        |                                  | 4                | 5                | 5                | This is the alert test for Volkan. Let's try it! |                            |

| Summary statistics |                       |         |         |                  |                            |  |  |  |  |
|--------------------|-----------------------|---------|---------|------------------|----------------------------|--|--|--|--|
| nd: 04-07-202      | 20 Chan               | nel: WE | B 🗸     | Search           |                            |  |  |  |  |
| elect items for ex | lect items for export |         |         |                  |                            |  |  |  |  |
| Completed          | Terminated            | Partial | Expired | Response<br>rate | Response rate with partial |  |  |  |  |
| 5                  | 0                     | 0       | 0       | 100%             | 100%                       |  |  |  |  |

### WEB Survey creation Return file

| Survey Id | Questionnaire Id | Creation         | Start Time       | End Time         | State     | Customer EXTERNAL_ID   | Address                       | Language |
|-----------|------------------|------------------|------------------|------------------|-----------|------------------------|-------------------------------|----------|
| 410       | 24947            | 20.01.2019 15:17 | 20.01.2019 15:17 | 20.01.2019 15:18 | Completed | +0.68728000 1547993840 |                               | EN       |
| 410       | 24948            | 20.01.2019 15:19 | 20.01.2019 15:20 | 20.01.2019 15:20 | Completed | LRjmwZY85WwLhd2        | volkan.uzakgoeren@sandsiv.com | EN       |
| 410       | 24950            | 20.01.2019 15:57 | 20.01.2019 15:57 | 20.01.2019 15:58 | Completed | LRjmwZY85WwLhd2        | volkan.uzakgoeren@sandsiv.com | EN       |
| 410       | 24952            | 21.01.2019 08:49 | 21.01.2019 08:49 | 21.01.2019 08:50 | Completed | LRjmwZY85WwLhd2        | volkan.uzakgoeren@sandsiv.com | EN       |
| 410       | 24953            | 21.01.2019 09:02 | 21.01.2019 09:02 | 21.01.2019 09:03 | Completed | LRjmwZY85WwLhd2        | volkan.uzakgoeren@sandsiv.com | EN       |

### Title of the question defined in the survey

| Survey invitation text | Volkan-Training-WEB-Introduction | WEB-Traning-CSAT | WEB-Training-CES | WEB-Training-NPS | WEB-Training-NPS<9                               | WEB-Training-NPS>9         |
|------------------------|----------------------------------|------------------|------------------|------------------|--------------------------------------------------|----------------------------|
|                        |                                  | 5                | 4                | 5                | You should imrpove the know hoe yours employees  |                            |
|                        |                                  | 2                | 5                | 10               |                                                  | I like your new phone Z14! |
|                        |                                  | 2                | 1                | 0                | Keep going improving                             |                            |
|                        |                                  | 2                | 2                | 4                | Speriamo                                         |                            |
|                        |                                  | 4                | 5                | 5                | This is the alert test for Volkan. Let's try it! |                            |

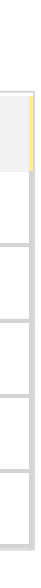

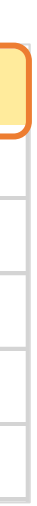

# BECAUSE BEING HUMAN IS A GOOD BUSINESS

1:

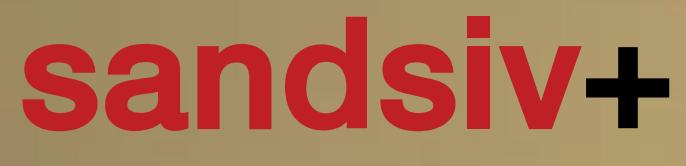

customer intelligence made in switzerland

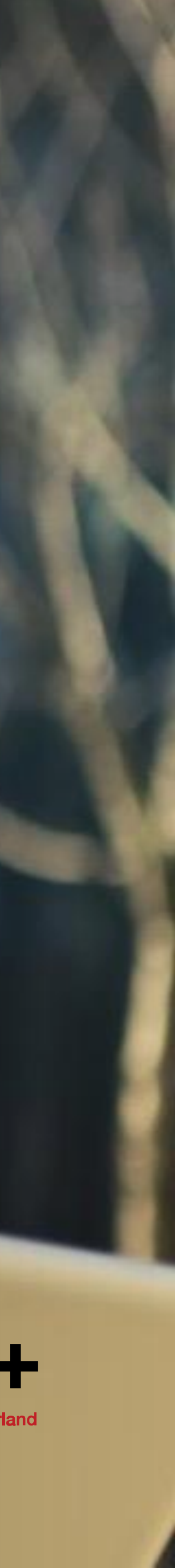